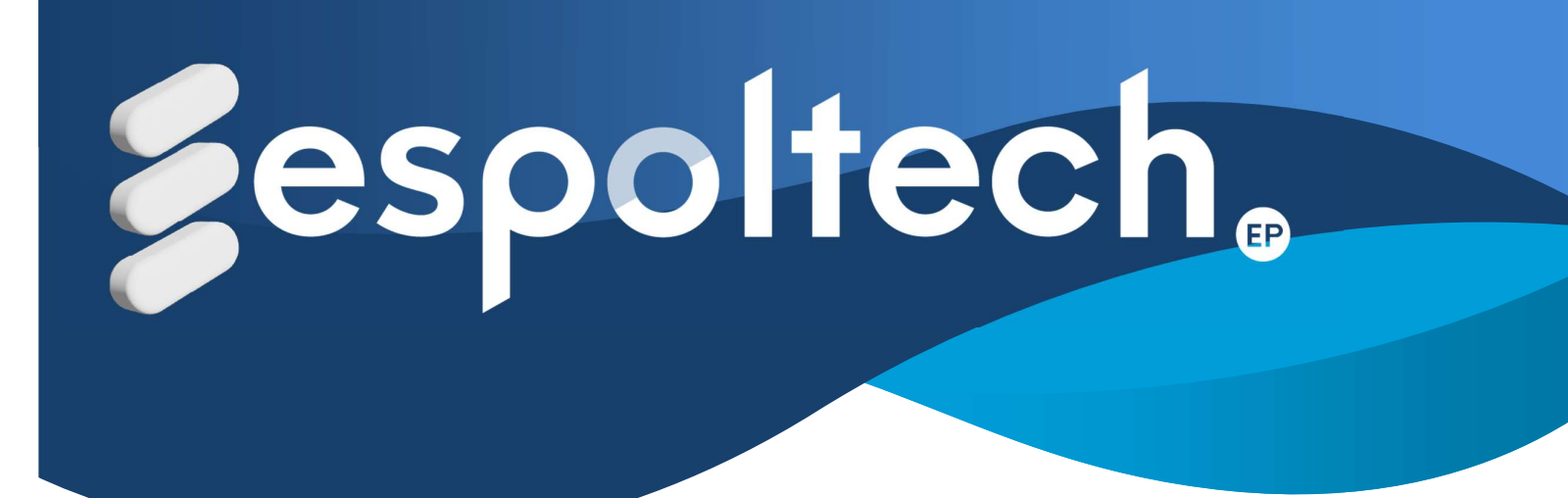

# Manual de usuario para el Sistema de Gestión Administrativa Financiera – Sección Sistema de Tesorería

Versión 3

Actualizado: 16 de julio de 2024

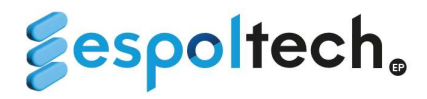

# **REGISTRO DE TRÁMITES PARA FACTURACIÓN**

El sistema permitirá agilizar el proceso de facturación, anulación de factura, reconocimiento de ingresos y registro ordenes de cobro evitando el ingreso de trámite por ventanilla. Para acceder deberá ingresar el siguiente enlace:

#### www.stcp-espoltech.espol.edu.ec

Para ingresar al sistema, deberá iniciar sesión en la página principal con sus credenciales de ESPOL:

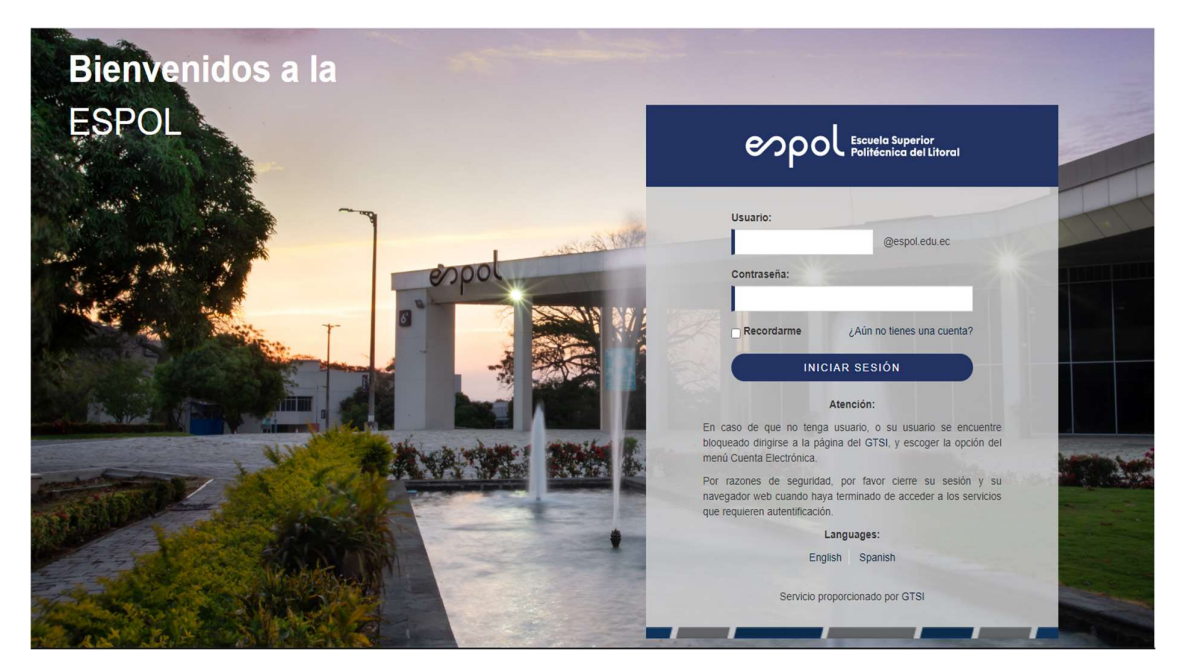

**1.** Las actualizaciones del sistema saldrán al momento de iniciar sesión en una ventana emergente.

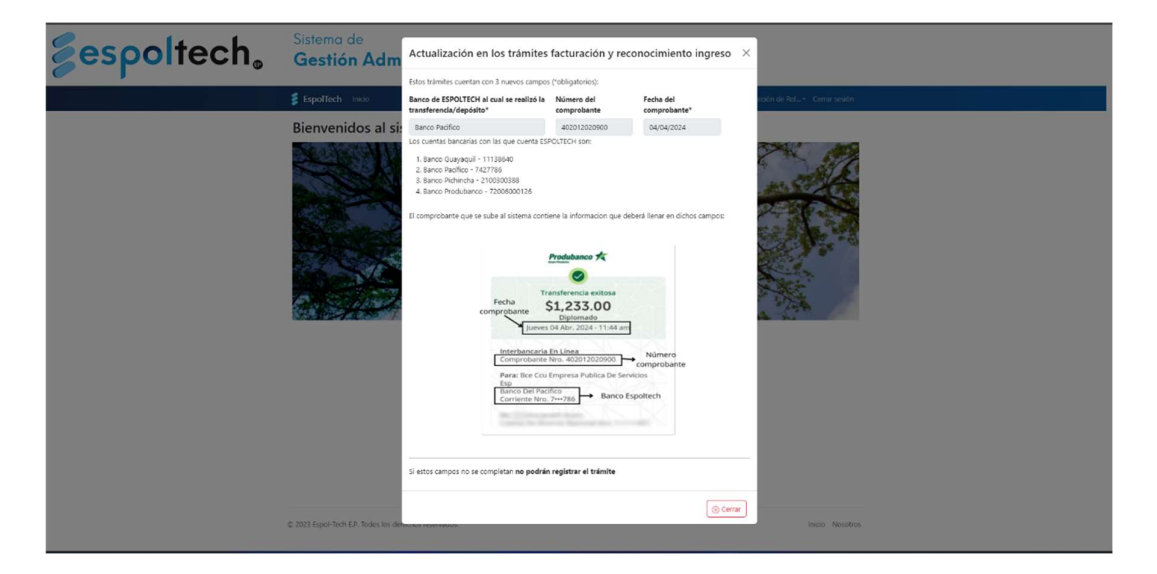

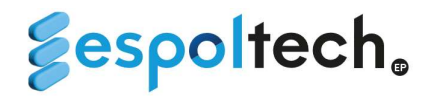

2. En la pantalla principal del sistema encontrará la opción "Elección de Rol" en la parte superior derecha. Aquí deberá elegir la opción "Admin Tesoreria"

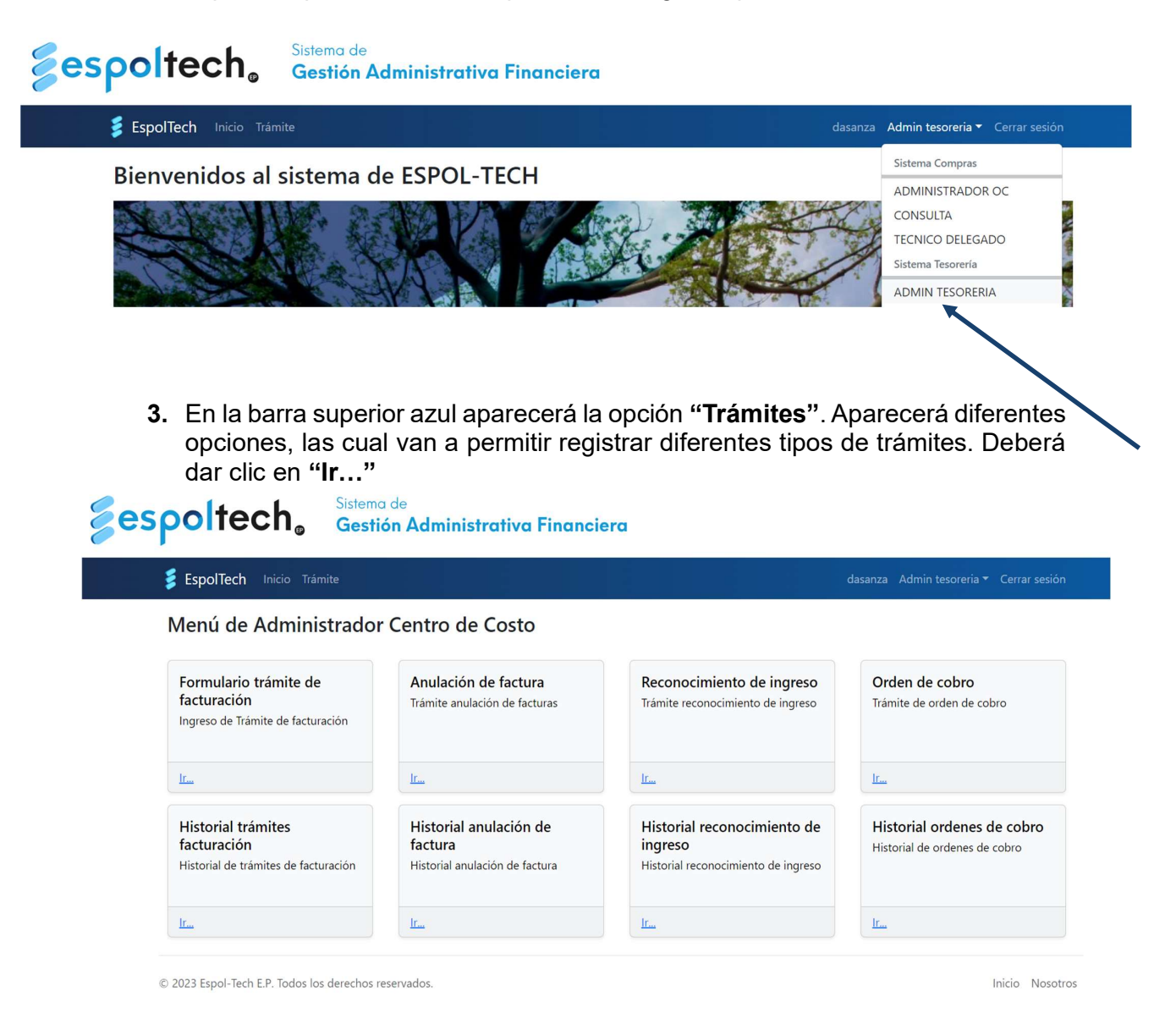

- 4. A continuación, se mostrará la opción "Formulario trámite de facturación":
  - a. En la parte inicial del formulario tendrá que elegir el tipo de persona: natural o jurídica (por el momento, el sistema no valida si el tipo de persona seleccionada).

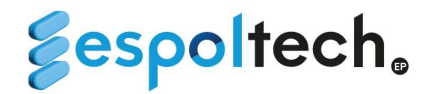

b. Los campos: "Persona Natural/Persona Jurídica"; "Ruc/Cédula" y "Centro de costo" son campos obligatorios para la búsqueda.

|              | Persona Natural          | Persona Jurídica                                                |
|--------------|--------------------------|-----------------------------------------------------------------|
| Ruc/Cédula   | Centro De Costo          | _                                                               |
| 0926918897   | PROYECTO DE CAPACITACI V | Buscar                                                          |
| Razón Social |                          | Dirección                                                       |
|              |                          |                                                                 |
| Teléfono     |                          | Correo Cliente                                                  |
|              |                          |                                                                 |
|              |                          | Si desea argear más de un correo incluir un ; al final. Ejemplo |
|              |                          | ejemplo1@hotmail.com;ejemplo2@hotmail.com;ejemplo3@hot          |

- c. El paso anterior consiste en verificar si el cliente se encuentra registrado en el sistema contable, por lo que se pueden generar dos casos:
  - Cuando la persona natural o jurídica no está registrada, podrá llenar los datos del cliente en el siguiente formulario (se solicita ingresar correctamente los campos de la Empresa conforme al RUC o en caso de ser persona natural en formato APELLIDOS Y NOMBRES, verificando con el cliente la información):

|                                                                | Persona Natural     | Persona Jurídica     |             |
|----------------------------------------------------------------|---------------------|----------------------|-------------|
| El cliente no se encuentra registrado, por favor llenar los ca | mpos a continuaciór | n con la información | pertinente. |

| Ruc/Cédula   | Centro De Costo        |                                                                                                    |
|--------------|------------------------|----------------------------------------------------------------------------------------------------|
| 0955580832   | PROYECTO DE CAPACITACI | Buscar                                                                                                    |
| Razón Social |                        | Dirección                                                                                                    |
| Teléfono     |                        | Correo Cliente                                                                                                    |
|              |                        | Si desea argear más de un correo incluir un ; al final. Ejemplo<br>ejemplo1@hotmail.com;ejemplo2@hotmail.com;ejemplo3@hotmail.com |

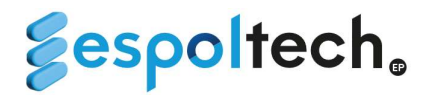

ii. Cuando la persona natural o jurídica está registrada, podrá actualizar los datos del cliente como la dirección, teléfono y correo.

|                                | Persona Natural                                 | Persona Jurídica                                                                                                    |
|--------------------------------|-------------------------------------------------|----------------------------------------------------------------------------------------------------|
| Si requiere actualizar informa | ción del cliente puede modificar los campos que | se encuentra a continuación.                                                                                                    |
| Ruc/Cédula                     | Centro De Costo                                 |                                                                                                    |
| 0960002780001                  | PROYECTO DE CAPACITACI                          | Buscar                                                                                                    |
| Razón Social                   |                                                 | Dirección                                                                                                    |
| ESCUELA SUPERIOR POLITE        | CNICA DEL LITORAL ESPOL                         | KM. 30.5 VIA PERIMETRAL                                                                                                    |
| Teléfono                       |                                                 | Correo Cliente                                                                                                    |
| 042269269                      |                                                 | innunez@espol.edu.ec                                                                                                    |
|                                |                                                 | Si desea argear más de un correo incluir un ; al final. Ejemplo<br>ejemplo1@hotmail.com;ejemplo2@hotmail.com;ejemplo3@hotmail.com |

Luego de actualizar o registrar la información del cliente, debe elegir el servicio por el cual se va a facturar.

| Si requiere actualizar informa | Persona Natural          | Persona Jurídica<br>se encuentra a continuación.                                                                                  |
|--------------------------------|--------------------------|----------------------------------------------------------------------------------------------------|
| Ruc/Cédula                     | Centro De Costo          |                                                                                                    |
| 0960002780001                  | PROYECTO DE CAPACITACI   | Buscar                                                                                                    |
| Razón Social                   |                          | Dirección                                                                                                    |
| ESCUELA SUPERIOR POLITI        | ECNICA DEL LITORAL ESPOL | KM. 30.5 VIA PERIMETRAL                                                                                                    |
| Teléfono                       |                          | Correo Cliente                                                                                                    |
| 042269269                      |                          | innunez@espol.edu.ec                                                                                                    |
|                                |                          | Si desea argear más de un correo incluir un ; al final. Ejemplo<br>ejemplo1@hotmail.com;ejemplo2@hotmail.com;ejemplo3@hotmail.com |
| Servicio                       |                          | Correo del responsable del Centro De Costo                                                                                        |
| Distant des (Destant des       | ×   ~                    | dasanza@esnol.edu.ec                                                                                                    |

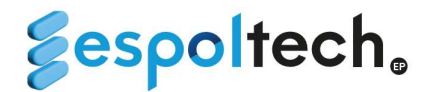

d. A continuación, tenemos la sección de agregar detalle del trámite, donde podrá agregar los diferentes ítems que se quiere facturar.

# Agregar Detalle del Trámite

| Servicio              | Diplomados/Doctorados                 | Fecha Máxima de emisión dd/mm/aaaa 🛱                                                                                |         |
|-----------------------|---------------------------------------|----------------------------------------------------------------------------------------------------|---------|
| Centro de costo       | 1111-20-17 - PROYECTO DE CAPACITACION |                                                                                                    |         |
| antidad               | P. unitario                           | lva                                                                                                    |         |
| 0                     | 0                                     | Agregar Item                                                                                                    |         |
| escripción (máximo de | caracteres 300)                       |                                                                                                    |         |
|                       |                                       |                                                                                                    |         |
|                       |                                       |                                                                                                    |         |
|                       |                                       |                                                                                                    |         |
| Cantidad              | Descripción                           | P. Unitario Iva Total A                                                                                             | cciones |
| Cantidad              | Descripción                           | P. Unitario Iva Total A<br>SUBTOTAL 12% \$0                                                                         | cciones |
| Cantidad              | Descripción                           | P. Unitario     Iva     Total     A       SUBTOTAL 12%     \$0       SUBTOTAL SIN IVA     \$0                       | cciones |
| Cantidad              | Descripción                           | P. Unitario     Iva     Total     A       SUBTOTAL 12%     \$0       SUBTOTAL SIN IVA     \$0       IVA 12%     \$0 | cciones |

e. El campo "**fecha máxima de emisión**" solo es requerido cuando se selecciona una persona jurídica. Si intenta subir un trámite como persona jurídica sin seleccionar la fecha le saldrá un mensaje de error.

| Agregar detal   | lle del trámite                 |                                                      |
|-----------------|---------------------------------|------------------------------------------------------|
| Servicio        | Diplomados/Doctorados           | Fecha máxima de emisión dd/mm/aaaa 🛱                 |
| Centro de costo | 1111-20-17 - PROYECTO DE CAPACI | TACION Este campo es requerido para persona jurídica |
| Cantidad *      | P. unitario *                   | lva *                                                |
| 0               | 0                               | Agregar Item                                         |
| # Cantidad      | Descripción                     | P. Unitario Iva Total Acciones                       |
|                 |                                 | SUBTOTAL 12% \$0                                     |
|                 |                                 | SUBTOTAL SIN IVA \$0                                 |
|                 |                                 | IVA 12% \$0                                          |

\$0

VALOR TOTAL

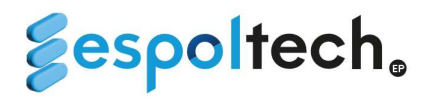

# Agregar detalle del trámite

| Servicio                             | Diplomados/D                                              | Doctorados                                     | Fecha máxima de emisión                     | dd/mm/aaaa                                                                      |                               |                               |
|--------------------------------------|-----------------------------------------------------------|------------------------------------------------|---------------------------------------------|---------------------------------------------------------------------------------|-------------------------------|-------------------------------|
| Centro de costo                      | e costo 1111-20-17 - PROYECTO DE CAPACITACION TECNICA Y T |                                                | Este campo es requerido para                | persona jurídica                                                                |                               |                               |
| Cantidad *                           |                                                           | P. unitario *                                  | Iva *                                       | _                                                                               |                               |                               |
| 62                                   |                                                           | 120.43                                         | Agregar Ite                                 | m                                                                               |                               |                               |
| Descripción (máximo de               | e caracteres 300) *                                       |                                                |                                             |                                                                                 |                               |                               |
| Suministro e instalacio              | ón de <u>switch</u> de comu                               | nicación para (cámaras ptz`s - antena y enlace | torre - antena y enlaces cámara             | -cámaras lectoras de                                                            | placa- <u>nyr</u> 16          | 5 ch - dvr 16 ch)             |
| Suministro e instalació # Cantida    | ón de <u>switch</u> de comu<br>d Descripción              | nicación para (cámaras ptz)s - antena y enlace | torre - antena y enlaces cámara<br>P. Unita | -cámaras lectoras de<br>ario Iva                                                | placa- <u>nyr</u> 16<br>Total | 6 ch - dực 16 ch)<br>Acciones |
| Suministro e instalació<br># Cantida | ón de <u>switch</u> de comu<br>d Descripción              | nicación para (cámaras ptzx) - antena y enlace | torre - antena y enlaces cámara<br>P. Unit: | -cámaras lectoras de<br>ario Iva<br>SUBTOTAL 12%                                | placa- <u>nyr</u> 16<br>Total | 6 ch - dyr 16 ch)<br>Acciones |
| Suministro e instalació<br># Cantida | ón de <u>switch</u> de comu<br>d Descripción              | nicación para (cámaras ptz)s - antena y enlace | torre - antena y enlaces cámara<br>P. Unita | -cámaras lectoras de<br>ario Iva<br>SUBTOTAL 12%<br>SUBTOTAL SIN IVA            | Total                         | 6 ch - dyr 16 ch)<br>Acciones |
| Suministro e instalació              | ón de <u>switch</u> de comu<br>d Descripción              | nicación para (cámaras ptzx) - antena y enlace | torre - antena y enlaces cámara<br>P. Unit: | -cámaras lectoras de<br>ario Iva<br>SUBTOTAL 12%<br>SUBTOTAL SIN IVA<br>IVA 12% | Total<br>S0<br>S0             | 6 ch - dyr 16 ch)<br>Acciones |

g. Una vez agregado los ítems se le habilitarán dos opciones que se encuentra en el ícono <sup>‡</sup> (actualizar y eliminar).

| Agregar | detalle | del | trámite |
|---------|---------|-----|---------|
|---------|---------|-----|---------|

| Servicio              |                                  | Diplomados/Doctorados                                    | Fecha máxima         | de emisión  | dd/mm            | n/aaaa                      |      |                             |            |
|-----------------------|----------------------------------|----------------------------------------------------------|----------------------|-------------|------------------|-----------------------------|------|-----------------------------|------------|
| Centro o              | de costo                         | 1111-20-17 - PROYECTO DE CAPACITACION TECNICA Y T        | Este campo es re     | querido par | a persona        | jurídica                    |      |                             |            |
| Cantidad <sup>3</sup> | *                                | P. unitario *                                            | lva *                |             |                  |                             |      |                             |            |
| 0                     |                                  | 0                                                        |                      | Agregar íte | em               |                             |      |                             |            |
| Descripció            | ón <mark>(</mark> máximo de cara | cteres 300) *                                            |                      |             |                  |                             |      |                             |            |
|                       |                                  |                                                          |                      |             |                  |                             |      |                             |            |
|                       |                                  |                                                          |                      |             |                  |                             |      |                             |            |
| #                     | Cantidad                         | Descripción                                              |                      | P. Unit     | ario             | Iva                         | Tota | d                           | Acciones   |
|                       | # 62                             | Suministro e instalación de switch de comunicación pa    | ara (cámaras ptz`s - | e           | 120.42           |                             | ¢    | 7466.66                     |            |
|                       | # 02                             | antena y enlace torre - antena y enlaces cámara-cámara   | s lectoras de placa- | -           | 120.45           |                             | \$   | 7400.00                     | :          |
| -                     |                                  | Ensayo de Análisis químico por espectroscopia infrarroja | a FTIR               |             |                  |                             |      | 252                         | Actualizat |
| 2                     | # 1                              |                                                          |                      | \$          | 250              |                             | \$   | 250                         |            |
|                       |                                  | Pruebas específicas (Combustión a la llama, Solubilidad  | en agua y Hexano)    |             |                  |                             |      |                             |            |
|                       |                                  | (combastion de la name, senas nada                       | en agaa j nenano,    | c           | 140              |                             | S    | 140                         | :          |
| 3                     | # 1                              |                                                          |                      | 2           |                  |                             |      | 1.10                        |            |
| 3                     | # 1                              |                                                          |                      | 3           |                  |                             |      |                             |            |
| 3                     | # 1                              |                                                          |                      | 3           | SUBTOT           | FAL 12%                     |      | \$7856.66                   |            |
| 3                     | # 1                              |                                                          |                      | 3           | SUBTOT           | TAL 12%                     |      | \$7856.66<br>\$0            |            |
| 3                     | # 1                              |                                                          |                      | 3           | SUBTOT<br>SUBTOT | TAL 12%<br>TAL SIN IVA<br>6 |      | \$7856.66<br>\$0<br>\$942.8 |            |

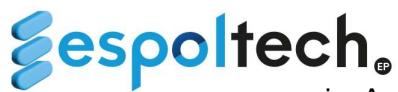

i. Actualizar: Permitirá modificar un ítem en específico. En este ejemplo se cambió la cantidad y el precio unitario.

#### Agregar detalle del trámite

| Servicio | 1                   | Diplomados/Doctorados                                                                                          | Fecha máxima de emisión              | dd/mm/aaaa         | •          |              |
|----------|---------------------|----------------------------------------------------------------------------------------------------|--------------------------------------|--------------------|------------|--------------|
| Centro   | de costo            | 1111-20-17 - PROYECTO DE CAPACITACION TECNICA Y T                                                              | Este campo es requerido par          | a persona jurídica |            |              |
| antidad  | *                   | P. unitario *                                                                                                  | Iva *                                |                    |            |              |
| 0        |                     | 0                                                                                                    | Agregar íte                          | em                 |            |              |
| escripci | ón (máximo de carac | teres 300) *                                                                                                   |                                      |                    |            |              |
|          |                     |                                                                                                    |                                      |                    |            |              |
|          |                     |                                                                                                    |                                      |                    |            |              |
| #        | Cantidad            | Descripción                                                                                                    | P. Unitar                            | io Iva             | Total      | Acciones     |
| 1        | # 60                | Suministro e instalación de switch de comunicación para<br>antena y enlace torre - antena y enlaces cámara-cám | (cámaras ptz`s -<br>aras lectoras de | 0.25               | \$ 7466.66 | 5 Actualizar |
| 77.00    | # 1                 | Ensayo de Análisis químico por espectroscopia infrarroja l                                                     | FTIR \$ 25                           | 0                  | \$ 250     | ÷            |
| 1        | # 1                 | Pruebas específicas (Combustión a la llama, Solubilidad es                                                     | n agua y Hexano) \$ 14               | 0                  | \$ 140     | :            |
|          |                     |                                                                                                    |                                      | SUBTOTAL 12%       | \$7856     | i.66         |
|          |                     |                                                                                                    |                                      | SUBTOTAL SIN IV    | /A \$0     |              |
|          |                     |                                                                                                    |                                      |                    |            |              |
|          |                     |                                                                                                    |                                      | IVA 12%            | \$942.8    | 3            |

ii. Eliminar: Permitirá eliminar un ítem en específico. En este ejemplo se eliminó el ítem # 3.

## Agregar detalle del trámite

| Servicio       |                | Diplomados/D                 | octorados                                                                                | Fecha máxima d                              | e emisiór | dd/mm                              | n/aaaa                 |             |                                  |          |
|----------------|----------------|------------------------------|------------------------------------------------------------------------------------------|---------------------------------------------|-----------|------------------------------------|------------------------|-------------|----------------------------------|----------|
| Centro de cos  | sto            | 1111-20-17 - F               | PROYECTO DE CAPACITACION TECNICA Y T                                                     | Este campo es req                           | uerido pa | ira persona                        | jurídica               |             |                                  |          |
| Cantidad *     |                |                              | P. unitario *                                                                            | lva *                                       |           |                                    |                        |             |                                  |          |
| 0              |                |                              | 0                                                                                        |                                             | Agregar í | tem                                |                        |             |                                  |          |
| escripción (ma | áximo de carac | teres 300) *                 |                                                                                          |                                             |           |                                    |                        |             |                                  |          |
|                |                |                              |                                                                                          |                                             |           |                                    |                        |             |                                  |          |
|                |                |                              |                                                                                          |                                             |           |                                    |                        |             |                                  |          |
| 4              | Constitute of  | Description                  |                                                                                          |                                             | D.U.      |                                    |                        | <b>T</b> -4 |                                  |          |
| Ŧ              | Cantidad       | Descripcion                  |                                                                                          |                                             | P. Un     | Itario                             | Iva                    | 101         | ai                               | Acciones |
| 1              | # 60           | Suministro e<br>antena y enl | instalación de switch de comunicación par<br>ace torre - antena y enlaces cámara-cámaras | ra (cámaras ptz`s -<br>s lectoras de placa- | s         | 150.25                             |                        | \$          | 9015                             | :        |
|                |                |                              |                                                                                          |                                             |           |                                    |                        |             |                                  |          |
|                |                |                              |                                                                                          |                                             |           |                                    |                        |             |                                  |          |
| 2              | # 1            | Ensayo de A                  | nálisis químico por espectroscopia infrarroja                                            | FTIR                                        | \$        | 250                                |                        | \$          | 250                              | :        |
| 2              | # 1            | Ensayo de A                  | nálisis químico por espectroscopia infrarroja                                            | FTIR                                        | \$        | 250                                |                        | \$          | 250                              | :        |
| 2              | # 1            | Ensayo de A                  | nálisis químico por espectroscopia infrarroja                                            | FTIR                                        | \$        | 250<br>SUBTOT                      | AL 12%                 | \$          | 250<br>\$9265                    | i        |
| 2              | # 1            | Ensayo de A                  | nálisis químico por espectroscopia infrarroja                                            | FTIR                                        | \$        | 250<br>SUBTOT                      | TAL 12%                | \$          | 250<br>\$9265<br>\$0             | i        |
| 2              | # 1            | Ensayo de A                  | nálisis químico por espectroscopia infrarroja                                            | FTIR                                        | \$        | 250<br>SUBTOT<br>SUBTOT<br>IVA 129 | TAL 12%<br>TAL SIN IVA | \$          | 250<br>\$9265<br>\$0<br>\$1111.8 | i        |

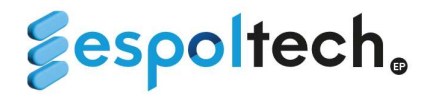

4. Las opciones del campo *"seleccionar método de pago"* van a depender de tipo de persona (natural o jurídica).

Para las opciones "transferencia" y "depósito" es obligatorio subir el comprobante de pago en formato PDF. No es requerido subir documentos en las opciones de "botón de pago" y "crédito".

i. Opciones de pago para personas naturales:

|                     | × | ~ | ]    |
|---------------------|---|---|------|
| Transferencia       |   |   |      |
| Depósito            |   |   |      |
| Botón de Pago       |   |   | -    |
| DataFast Ventanilla |   |   | rese |

Selecciona método de pago

ii. Opciones de pago para personas jurídicas:

|               | × | ~  |
|---------------|---|----|
| Transferencia |   |    |
| Depósito      |   |    |
| Crédito       |   |    |
| Botón de Pago |   | ec |

iii. Para las opciones transferencia y depósito es obligatorio llenar los campos el banco de ESPOLTECH y la fecha del comprobante:

| Selecciona método de pago                                           | Subir compr | obante de pago 🗑         |             | VALOR                 | TOTAL | \$141.71 |  |
|---------------------------------------------------------------------|-------------|--------------------------|-------------|-----------------------|-------|----------|--|
| Transferencia ×   v                                                 | Selecciona  | r archivo Pago.pdf       |             |                       |       |          |  |
|                                                                     | El document | to es requerido para Tra | ansferencia |                       |       |          |  |
| Banco de ESPOLTECH al cual se realizó la<br>transferencia/depósito* |             | Número del compro        | obante      | Fecha del comprobanto | •     |          |  |
| Banco Guayaquil - 11138640                                          | x   ~       |                          |             | 14/04/2024            |       |          |  |
|                                                                     |             |                          |             |                       |       |          |  |

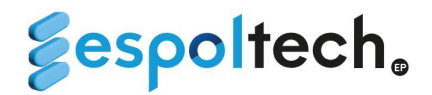

iv. Si todos los campos están correctamente llenos, le saldrá el siguiente mensaje. Esto indica que el trámite se ha guardado exitosamente:

| Descripción (máximo de caracteres 300) *              |           |                  | SU TRAMITE HA SIDO ×<br>INGRESADO CON ÉXITO, EN<br>LOS PRÓXIMOS DÍAS LE<br>CLLEGARÁ LA FACTURA |
|-------------------------------------------------------|-----------|------------------|------------------------------------------------------------------------------------------------|
| # Cantidad Descripción                                | P. Unitar | io Iva           | INGRESADO EN LA PARTE DE<br>DATOS.                                                             |
|                                                       | S         | SUBTOTAL 12%     | ¢٥                                                                                             |
|                                                       | S         | SUBTOTAL SIN IVA | \$0                                                                                            |
|                                                       | I         | VA 12%           | \$0                                                                                            |
|                                                       | N         | ALOR TOTAL       | \$0                                                                                            |
| Selecciona método de pago Subir comprobante de pago   |           |                  |                                                                                                |
| Seleccionar archivo Ninguno archivo selec.            |           |                  |                                                                                                |
| Solo se permiten archivos pdf                         |           |                  | Registrar                                                                                      |
| © 2023 Espol-Tech E.P. Todos los derechos reservados. |           |                  | Inicio Nosotros                                                                                |

v. Al momento de registrar un trámite por botón de pago, el mensaje de éxito será distinto:

| escripción (máximo de caracteres 300) * # Cantidad Descripción |                      |                        |  | ario    | Iva ·       | SU TRÁMITI<br>INGRESADO<br>LLEGARA U<br>BENEFICIAR<br>CANCELE A<br>BOTÓN DE | E HA SIDO<br>O CON ÉXITO<br>N CORREO.<br>RIO PARA QU<br>TRAVÉS DE<br>PAGO. | X<br>O, LE<br>AL<br>UE<br>EL |
|----------------------------------------------------------------|----------------------|------------------------|--|---------|-------------|-----------------------------------------------------------------------------|----------------------------------------------------------------------------|------------------------------|
|                                                                |                      |                        |  | SUBTO   | TAL 12%     | \$0                                                                         |                                                                            |                              |
|                                                                |                      |                        |  | SUBTO   | TAL SIN IVA | \$0                                                                         |                                                                            |                              |
|                                                                |                      |                        |  | IVA 129 | %           | \$0                                                                         |                                                                            |                              |
|                                                                |                      |                        |  | VALOR   | TOTAL       | \$0                                                                         |                                                                            |                              |
| Selecciona método de pago                                      | Subir comprobante de | pago                   |  |         |             |                                                                             |                                                                            |                              |
|                                                                | Seleccionar archivo  | Ninguno archivo selec. |  |         |             |                                                                             |                                                                            |                              |
| Solo se permiten archivos pdf                                  |                      |                        |  |         |             | Ì                                                                           | Registrar                                                                  |                              |
| © 2023 Espol-Tech E.P. Todos los dere<br>reservados.           | chos                 |                        |  |         |             | Inicio                                                                      | Nosotros                                                                   |                              |

## \*El proceso para el pago a través del botón de pagos se detallará en la sección 3

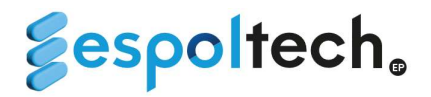

- 5. El usuario que registró el trámite le llegará una notificación mediante correo electrónico informando si el trámite ha sido aceptado o rechazado.
  - **gespoltech**. Sistema de registro de trámites para Facturación lunes, 25 diciembre 2023 TRÂMITE ACEPTADO A continuación encontrará un resumen del trámite registrado para CARRERA GAVINO GABRIEL ANGELLO: Datos Del cliente CARRERA GAVINO GABRIEL ANGELLO Nombre Correo electrónico nn@gmail.com Identificación 0926918897 Datos del Trámite CARRERA GAVINO GABRIEL ANGELLO Nombre/Razón social Correo electrónico nn@gmail.com Identificación 0926918897 Código Factura SF-000021 Moneda USD Método de pago Bóton de Pago Detalle del pago Monto 138.34 Centro de costo PROYECTO DE CAPACITACION TECNICA Y TECNOLOGICA Código Centro Costo 1111-20-17 Pasarela de pago Sistema de Registro para Facturación - Bóton de Pago

i. Correo de aceptación del trámite:

#### Comentario:

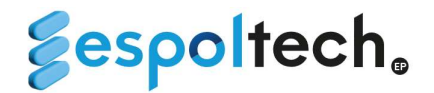

ii. Correo de rechazo del trámite: Este correo contendrá el comentario indicando el motivo del rechazo. En caso de que el trámite sea rechazado, deberá volverlo a ingresar mediante la plataforma.

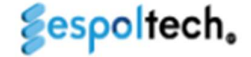

Sistema de registro de trámites para Facturación

martes, 26 diciembre 2023

#### TRAMITE RECHAZADO

A continuación encontrará un resumen del trámite registrado para CARRERA GAVINO GABRIEL ANGELLO:

|                     | Datos Del cliente                                    |
|---------------------|------------------------------------------------------|
| Nombre              | CARRERA GAVINO GABRIEL ANGELLO                       |
| Correo electrónico  | nn@gmail.com                                         |
| Identificación      | 0926918897                                           |
|                     | Datos del Trámite                                    |
| Nombre/Razón social | CARRERA GAVINO GABRIEL ANGELLO                       |
| Correo electrónico  | nn@gmail.com                                         |
| Identificación      | 0926918897                                           |
| Código Factura      | SF-000022                                            |
| Moneda              | USD                                                  |
| Método de pago      | Transferencia                                        |
|                     | Detaile del pago                                     |
| Monto               | 140.26                                               |
| Centro de costo     | PROYECTO DE CAPACITACION TECNICA Y TECNOLOGICA       |
| Código Centro Costo | 1111-20-17                                           |
| Pasarela de pago    | Sistema de Registro para Facturación - Transferencia |

Comentario: El monto del documento no corresponde al de la factura

Favor no responder a este mail. Exte documento NO tiene validez tributaria. Empresa Pública de servicios ESPOLITECH - Campus Gustavo Galindo - Guayaquil - Ecuador. © El contenido de esta obra es propiedad intelectual de la ESPOLITECH. Todra los derechos reservados. Prohibida su reproducción total o parcial, comunicación pública o distribución sin autorización previa del titular de los derechos.

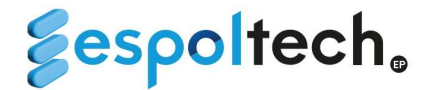

iii. Correo de devolución del trámite: Este correo contendrá el comentario indicando el motivo por el cual el trámite fue devuelto. En caso de que el trámite sea devuelto, tendrá la opción de editarlo en la sección de historial.

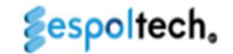

#### Sistema de registro de trámites para Facturación

viernes, 26 enero 2024

#### TRAMITE DEVUELTO

A continuación encontrará un resumen del trámite registrado para ESCUELA SUPERIOR POLITECNICA DEL LITORAL ESPOL:

|                     | Datos Del cliente                              |
|---------------------|------------------------------------------------|
| Nombre              | ESCUELA SUPERIOR POLITECNICA DEL LITORAL ESPOL |
| Correo electrónico  | innunez@espol.edu.ec;djcastil@espol.edu.ec     |
| Identificación      | 0960002780001                                  |
| Teléfono            | 042269269                                      |
|                     | Datos del Trámite                              |
| Nombre/Razón social | ESCUELA SUPERIOR POLITECNICA DEL LITORAL ESPOL |
| Correo electrónico  | innunez@espol.edu.ec;djcastil@espol.edu.ec     |
| Identificación      | 0960002780001                                  |
| Código Factura      | TF-000001                                      |
| Moneda              | USD                                            |
| Método de pago      | Transferencia                                  |
|                     | Detalle del pago                               |
| Monto               | 247,12                                         |
| Centro de costo     | LABORATORIO PROTAL                             |
| Código Centro Costo | 2312-40-01                                     |
| Pasarela de pago    | Sistema de Tesorería - Transferencia           |

Comentario: El valor del comprobante no corresponde al valor de la factura

Favor no responder a este nusil. Este documento NO tiene validez tributaria. Empresa Pública de servicion ESPOLIECH - Campus Gustavo Galindo - Gusyaquil - Ecuador. © El contenido de esta obra es propiedad intelecual de la ESPOLIECH. Todos los derechos reservados. Probibida su reproducción total o parcial, comunicación pública o distribución sin antorización previa del titular de los derechos.

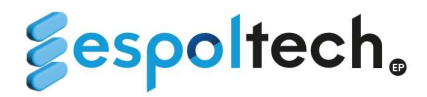

# HISTORIAL DE TRÁMITES DE FACTURACIÓN

En el historial de trámites de facturación, podrá visualizar todos los trámites que ha ingresado en el sistema. En la fila superior encontrará algunos filtros que puede utilizar, entre ellos:

• Apartado de reporte solo de las facturas que han sido procesadas es decir con estado de facturación Facturado.

| Generar reporte | excel |            |               |
|-----------------|-------|------------|---------------|
| Fecha Inicio    |       | Fecha Fin  |               |
| dd/mm/aaaa      |       | dd/mm/aaaa | Generar .xlsx |

- Buscador: Podrá filtrar por código de trámite, centro de costos y razón social.
- Además, podrá filtrar por centro de costos, estado de trámite y estado de factura.

En la columna "Estado de trámite" podrá visualizar los siguientes:

| 💈 EspolTech     | Inicio Trámite           |              |                                                          |                          |                |             |                               |          |
|-----------------|--------------------------|--------------|----------------------------------------------------------|--------------------------|----------------|-------------|-------------------------------|----------|
| Historial d     | le Trámites para         | a factura    | ación                                                    |                          |                |             |                               |          |
| Buscador        |                          | Filtro Centr | ro Costo                                                 | Filtro estado de trámite | e              | Filtro esta | do factura                    |          |
| Código de trámi | ite - Centro Costo - Raz | Centro de    | Costo   ~                                                | Estado                   | [ <u>*</u>     | Forma de    | pago                          | ~ ]      |
| Código          | Centro Coste             | 5            | Rázon Social                                             | Estado del<br>trámite    | Fecha máxima d | e emisión   | Estado<br>facturación         | Acciones |
| TF-000002       | CACAO SOSTENIBLE A       | MAZONIA      | AGRICOMINSA AGRICOLA COMER<br>INDUSTRIAL S.A. AGRICOMINS | RCIAL • Pendiente        | ₪ 2024-02      | -11         | <ul> <li>Pendiente</li> </ul> | I        |
| TF-000003       | CACAO SOSTENIBLE A       | MAZONIA      | VALENCIA REDROVAN SEBASTIA<br>PAUL                       | AN • Pendiente           | ☑ 2024-02      | -11         | Pendiente                     | i        |
| TF-000001       | CACAO-OLAN               | И            | ESCUELA SUPERIOR POLITECNICA<br>LITORAL ESPOL            | • Pendiente              | ₪ 2024-02      | -11         | Pendiente                     | i.       |
|                 |                          |              |                                                          |                          |                |             | 5   ~                         | « 1 »    |

- 1. Pendiente: El trámite aún no ha sido revisado por tesorería.
- Aprobado: El trámite se encuentra revisado y aprobado por tesorería. En un máximo de 7 días hábiles el cliente recibirá su factura mediante correo electrónico.
- 3. **Rechazado**: El trámite se encuentra rechazado por tesorería. La causa del rechazo la puede visualizar en la opción acciones/detalle.

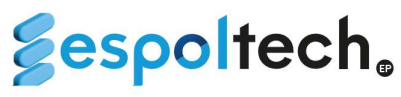

| Detalle Trámite       |                                                                   |                           |             |       |
|-----------------------|-------------------------------------------------------------------|---------------------------|-------------|-------|
| Razón Social          |                                                                   | Identificación            |             |       |
| ESCUELA SUPERIOR F    | POLITECNICA DEL LITORAL ESPOL                                     | 096000278000              | 1           |       |
| Teléfono              |                                                                   | Correo Cliente            |             |       |
| 042269269             |                                                                   | innunez@espol             | l.edu.ec    |       |
| Fecha de máxima emi   | sión                                                              | Dirección                 |             |       |
| 2024-02-11            |                                                                   | KM. 30.5 VIA PE           | ERIMETRAL   |       |
| Servicio              |                                                                   | Forma de pago             |             |       |
| Proyectos             |                                                                   | Transferencia             |             |       |
| # Cantidad            | Descripción                                                       |                           | P. Unitario | Iva   |
| 1 # 62                | Suministro e instalación de sw<br>(cámaras ptz`s - antena y enlac | itch de comunicación para | \$ 120.43   |       |
| Motivo de rechazo:    |                                                                   |                           | SUBTOTAL 12 | 296   |
| El valor total no coi | ncide con la suma de los comprobante                              | s adjuntos.               | SUBTOTAL SI | N IVA |
|                       |                                                                   |                           | IVA 12%     |       |
|                       |                                                                   |                           | VALOR TOTA  | L     |

| = test.pdf | 1 / 2 | - 65% +   (                                                                            |                                                                                                    | ± ⊕ :             |
|------------|-------|----------------------------------------------------------------------------------------|----------------------------------------------------------------------------------------------------|-------------------|
|            |       | DESDE LA CUENTA<br>VALOR<br>CARGO<br>PARA LA CUENTA<br>NOMBRE DE<br>REFERENCIA<br>EMJI | Transferencias internas<br>1000000043<br>53.20<br>0.00 + IVA<br>7500041<br>Be- Escuela De<br>Ervio a Bee - Escuela De<br>Ervio a Bee - Escuela De<br>Ervio a Bee - Escuela De<br>Ervio a Bee - Escuela De | TRANSACCION       |
| 2          |       | Banco del Pa                                                                           | CÍFICO COMPROBANT                                                                                                    | TE DE TRANSACCION |

4. Devuelto: Cuando el trámite se encuentra en este estado, la causa de la devolución la puede visualizar en la opción acciones/detalle y usted podrá editar este trámite en la opción acciones/editar. Se diferencia del estado rechazado pues estos trámites pueden ser editados.

| azón Social                                                                        | Identificación  |          |               |                |             |             |
|------------------------------------------------------------------------------------|-----------------|----------|---------------|----------------|-------------|-------------|
| AGRICOMINSA AGRICOLA COMERCIAL INDUSTRIAL S.A. AGRICOMINSA                         | 0990298769001   |          |               |                |             |             |
| léfono                                                                             | Correo Cliente  |          |               |                |             |             |
| 043811380                                                                          | compras@agric   | cominsa  | com; pago     | sfimcp@espol   | l.edu.ec; o | camat@espol |
| cha de máxima emisión                                                              | Dirección       |          |               |                |             |             |
| 2024-02-11                                                                         | Km 14.5 vía a D | aule fre | ente a la fáb | rica de cervez | as Brahm    | na          |
| rvicio                                                                             | Forma de pago   |          |               |                |             |             |
| Proyectos                                                                          | Crédito         |          |               |                |             |             |
| # Cantidad Descripción                                                             |                 | P. Un    | itario        | IVA            | Tota        | ł           |
| 1 # 1 Ensayo de Análisis químico por espectroscopia inf                            | rarroja FTIR    | \$       | 250           |                | \$          | 250         |
| 2 # 1 Pruebas específicas (Combustión a la llama, Solubilidad en agua y<br>Hexano) |                 |          | 140           |                | \$          | 140         |
| Notivo de rechazo:                                                                 |                 |          | SUBTOTAL      | . 12%          | \$39        | 90          |
| El item#1 no lleva IVA                                                             |                 |          | SUBTOTAL      | SIN IVA        | \$0         |             |
|                                                                                    |                 |          | IVA 12%       |                | \$46        | 5.8         |
|                                                                                    |                 |          |               |                | e 10        | 6.0         |

 $\times$ 

Total

\$ 7466.66

\$7466.66 \$0 \$896

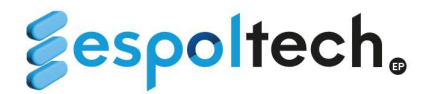

**5. Eliminado:** El trámite puede ser eliminado por la unidad requirente solo cuando el estado del trámite y el estado de facturación se encuentren en estado PENDIENTE.

Para eliminar un trámite la unidad podrá dar clic en la opción acciones/eliminar. De acuerdo con la siguiente imagen:

| Confirmación                                                                                            | $\times$ |
|----------------------------------------------------------------------------------------------------|----------|
|                                                                                                    |          |
| (i) ¿ Está seguro de eliminar el trámite TF-000003 ? Si elimina el trámite la facutra no será generada. |          |
| Comentario                                                                                              |          |
| El cliente solicitó la anulación de la factura por cambio en la razón social.                           |          |
|                                                                                                    |          |
| 🛞 Cerrar 🛛 🌾 Eliminar Trámit                                                                            | e        |
|                                                                                                    |          |

Es necesario que cuando solicite la eliminación de un trámite, la razón esté correctamente justificada y sea descrita en la sección comentario. Luego, deberá dar clic en la opción "eliminar trámite".

| Sespolte | ech.                     | Sistemento<br>Tesor Confirmació     | ön                                                            |                              | ×                        |                         |                    | Su trámite ha sido facturado, por X<br>lo que esta opción ha sido<br>inhabilitada. |
|----------|--------------------------|-------------------------------------|---------------------------------------------------------------|------------------------------|--------------------------|-------------------------|--------------------|------------------------------------------------------------------------------------|
|          | 💈 EspolTech              | Inicio Trámite ① ¿ Está segu        | rro de eliminar el trámite TF-000005 ? Si elin                | nina el trámite la fa        | icutra no será generada. | dmin tesoreria * Cer    | rar sesión         |                                                                                    |
|          | Historial de<br>Buscador | e Trámite<br>El cliente solicitó    | a anulación de la factura por cambio en la                    | razón social.                |                          | itado factura           |                    |                                                                                    |
|          | Código de trámit         | e - Centro Costo                    |                                                               | (⊗ Cerr                      | ar SEliminar Trámite     | de pago                 |                    |                                                                                    |
|          | Código                   | Centro Costo                        | Rázon Social                                                  | trámite                      | Fecha máxima de emisió   | Estado<br>n facturación | Acciones           |                                                                                    |
|          | TF-000002                | CACAO SOSTENIBLE AMAZONIA           | AGRICOMINSA AGRICOLA COMERCIAL<br>INDUSTRIAL S.A. AGRICOMINSA | • Eliminado                  | 2024-02-11               | • No generado           | :                  |                                                                                    |
|          | TF-000003                | CACAO SOSTENIBLE AMAZONIA           | VALENCIA REDROVAN SEBASTIAN<br>PAUL                           | • Pendiente                  | 2024-02-11               | Pendiente               | :                  |                                                                                    |
|          | TF-000005                | CACAO SOSTENIBLE AMAZONIA           | ESCUELA SUPERIOR POLITECNICA DEL<br>LITORAL ESPOL             | <ul> <li>Aceptado</li> </ul> | 2024-02-10               | Pendiente               | :                  |                                                                                    |
|          | TF-000001                | CACAO-OLAM                          | ESCUELA SUPERIOR POLITECNICA DEL<br>LITORAL ESPOL             | Rechazado                    | 2024-02-11               | • No generado           | :                  |                                                                                    |
|          | TF-000004                | CACAO-OLAM                          | AGRICOMINSA AGRICOLA COMERCIAL<br>INDUSTRIAL S.A. AGRICOMINSA | <ul> <li>Aceptado</li> </ul> | 2024-02-11               | • Facturado             | :                  |                                                                                    |
|          |                          |                                     |                                                               |                              |                          | 5   ~                   | « <mark>1</mark> » |                                                                                    |
|          | © 2023 Espol-Tech        | E.P. Todos los derechos reservados. |                                                               |                              |                          | Inicic                  | Nosotros           |                                                                                    |

En caso de que le aparezca el mensaje "Su trámite ha sido facturado, por lo que esta opción ha sido inhabilitada." deberá refrescar la página para que el estado de facturación se actualice ha facturado.

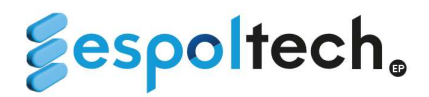

En detalle del trámite, apartado de Factura Electronicas Generadas podrán visulizar la factura generada al cliente. Para visualizar la facrtura tendrán que dar clic en el botón

| azón Social                                                           | Identificación             |                          |                        |                                  |
|-----------------------------------------------------------------------|----------------------------|--------------------------|------------------------|----------------------------------|
| CEDIA                                                                 | 099228426900               | 1                        |                        |                                  |
| eléfono                                                               | Correo Cliente             |                          |                        |                                  |
| 074043810                                                             | facturacion@c              | edia.org.ec; paul        | tapia@cedia.org        | .ec; lemat@espol.edu.eo          |
| cha de máxima emisión                                                 | Dirección                  |                          |                        |                                  |
| 2024-03-25                                                            | CALLE GONZA                | LO CORDERO 2-            | 122 Y JOSE FAJA        | RDO                              |
| ervicio                                                               | Forma de pago              |                          |                        |                                  |
| Laboratorios                                                          | Crédito                    |                          |                        |                                  |
| # Cantidad Descripción                                                |                            | P. Unitario              | IVA                    | Total                            |
|                                                                       |                            |                          |                        |                                  |
| 1 # 3 Ensayo de TGA Orden de Compra RA<br>002)                        | 3-1-1-000814 (PR2401-5240- | <b>\$</b> 130            |                        | \$ 390                           |
| 1 # 3 Ensayo de TGA Orden de Compra RA.<br>002)<br>Motivo de rechazo: | 3-1-1-000814 (PR2401-5240- | \$ 130<br>SUBTO          | TAL 12%                | \$ 390<br>\$390                  |
| 1 # 3 Ensayo de TGA Orden de Compra RA<br>002)<br>Motivo de rechazo:  | 3-1-1-000814 (PR2401-5240- | \$ 130<br>SUBTO          | TAL 12%                | \$ 390<br>\$390<br>\$0           |
| 1 # 3 Ensayo de TGA Orden de Compra RA<br>002)<br>Motivo de rechazo:  | 3-1-1-000814 (PR2401-5240- | \$ 130<br>SUBTO<br>SUBTO | TAL 12%<br>TAL SIN IVA | \$ 390<br>\$390<br>\$0<br>\$46.8 |

#### Visualizador de la factura 001-003-0006493

| ≡ AlruD7gKZW5i | cc3RyZWFtCmVu                                  | ZG9iagp4cr                         | nVmCj 1 / 1 ∣ — 100%                                             | + 🗉 🔊                                   |                                            |           | ŧ | ÷ |   |
|----------------|------------------------------------------------|------------------------------------|------------------------------------------------------------------|-----------------------------------------|--------------------------------------------|-----------|---|---|---|
|                | Ses                                            | olte                               | ch                                                               |                                         |                                            |           |   |   | Î |
|                | EMPRESA P                                      | UBLICA DE                          | SERVICIOS ESPOL - TECH                                           | FACTURA                                 |                                            |           |   |   |   |
|                | E.P.                                           |                                    |                                                                  | NO. 001-003-0                           | 00006493                                   |           |   |   |   |
|                | R.U.C.:09685920<br>Dir Matriz: KM 3<br>GALINDO | 10001<br>0 5 VIA PERIME            | TRAL, CAMPUS GUSTAVO                                             | NUMERO DE AU<br>25932824810968592810    | TORIZACION<br>0001200100300006493123456781 | L.        |   |   |   |
|                | Telfs: 042269142                               |                                    |                                                                  | AMBIENTE: PRODUC                        | CION                                       |           |   |   |   |
|                | Contribuyente Especi<br>OBLIGADO A LLEV        | el SEGUN RESOLU<br>VAR CONTABILIDA | CION № 616 DEL 02/10/2013<br>D : SI                              | CLAVE DE ACCESO<br>25032024010968592010 | 0001200100300006493123456781               | 1         |   |   | Ľ |
|                | FECHA:                                         | 25/03/2024                         |                                                                  |                                         |                                            |           |   |   |   |
|                | CLIENTE:                                       | CEDIA                              |                                                                  |                                         |                                            |           |   |   |   |
|                | DIRECCION:                                     | CALLE GONZ                         | ALO CORDERO 2-122 Y JOSE FAJARDO                                 |                                         |                                            |           |   |   |   |
|                | R.U.C./C.L:                                    | 099228426900                       |                                                                  | TELEFONO:                               | 074043810                                  |           |   |   |   |
|                | PROYECTO:                                      | LEMAT MATERI                       | ALES                                                             | GUIA REMISIO                            | ON                                         |           |   |   |   |
|                | CC:                                            | 2141-40-07                         |                                                                  | TRAMITE: TF-                            | 000955                                     |           |   |   |   |
|                | CODIGO                                         | CANTIDAD                           | DESCRIPCION                                                      | PRECIO<br>UNITARIO                      | DESCUENTO PRECIO                           | D TOTAL   |   |   |   |
|                | 6240399001054                                  | 3.00                               | Ensayo de TGA Orden de Compra RA3-1-1000814<br>(PR2401-5240-002) | \$ 130.00                               | \$ 0.00                                    | \$ 390.00 |   |   |   |
|                | OBSERVACION                                    | 8:                                 |                                                                  | SUBTOTAL 12%:                           |                                            | \$390.00  |   |   | - |

 $\times$ 

⊗Cerrar

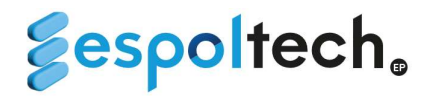

El trámite de facturación en el caso de forma de pago sea "Botón de Pagos", una vez aceptado el trámite se le notifica al cliente al link que debe acceder y pueda cancelar el valor respectivo. Una vez realizado el pago por parte del cliente, se procederá a realizar la facturación y posterior reconocimiento del ingreso. Por lo que en estos casos pueden verificar el estado del trámite en el historial.

<u>Se les recuerda que al ingresar la solicitud de trámite para facturar con el comprobante de pago realizado por los clientes; no deben realizar ningún trámite adicional para el reconocimiento de ingresos, es decir, una vez facturado eso internamente se despacha para el reconocimiento de ingreso y cancelación de la factura.</u>

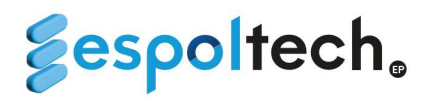

# **REGISTRO DE TRÁMITES PARA ANULACIÓN DE FACTURAS**

En este apartado podrá ingresar los trámites de anulación de facturas dentro del período fiscal en curso.

|                      | Centro I | Costo *  |               |                         |           |
|----------------------|----------|----------|---------------|-------------------------|-----------|
|                      | Centro   | de Costo | Buscar        |                         |           |
| tazón Social         |          |          | Dirección     |                         |           |
|                      |          |          |               |                         |           |
| eléfono              |          |          | Correo Client | e                       |           |
|                      |          |          |               |                         |           |
| Anular Factura       | # 001    | #        | #             | Validar Factura         |           |
| Notivo de anulación: |          |          | Correo adicio | nal para envio de email |           |
|                      |          |          |               |                         |           |
|                      |          |          |               |                         |           |
|                      |          |          |               |                         | Registrar |

1. Los campos ruc/cédula y centro de costo son obligatorios, de ahí dan clic en el botón Buscar donde automáticamente se llenarán los campos de la información.

| 💈 EspolTech Inicio                             | Trámite                                 | ecobo Admin tesoreria - Cerrar sesión                                                                  |
|------------------------------------------------|-----------------------------------------|----------------------------------------------------------------------------------------------------|
| Trámite de anu<br>Ruc/Cédula*<br>0302205067001 | Ilación de factura<br>Centro De Costo * | Buscar                                                                                                 |
| Razón Social                                   |                                         | Dirección                                                                                              |
| VALENCIA REDROVAN S                            | EBASTIAN PAUL                           | GUAYAQUIL                                                                                              |
| Teléfono<br>Anular Factura                     | # 001 #                                 | Correo Cliente shebavr1@hotmail.com; sepavale@espol.edu.ec; maestria.civil@espol.edu # Validar Factura |
| Motivo de anulación:                           |                                         | Correo adicional para envio de email                                                                   |
|                                                |                                         | Registrar                                                                                              |
| © 2023 Espol-Tech E.P. To                      | dos los derechos                        | Inicio Nosotros                                                                                        |

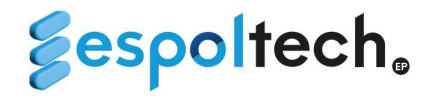

2. Deberá ingresar el número de factura emitida que desea anular y luego dar clic en la opción validar factura.

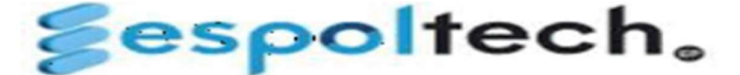

EMPRESA PUBLICA DE SERVICIOS ESPOL -TECH E.P. FACTURA No. 001-002-000070763

#### R.U.C.:0968592010001

NUMERO DE AUTORIZACION 0711202301096859201000120010020000707631234567812

El sistema realizará dos validaciones:

i. Que la factura ingresada pertenezca al año fiscal en curso.

| Ruc/Cédula*           | Centro De Costo *    | _                                                                     |
|-----------------------|----------------------|-----------------------------------------------------------------------|
| 0302205067001         | CACAO SOSTENIBLE AMA | Buscar                                                                |
| Razón Social          |                      | Dirección                                                             |
| VALENCIA REDROVAN SEB | ASTIAN PAUL          | GUAYAQUIL                                                             |
| Teléfono              |                      | Correo Cliente                                                        |
|                       |                      | shebavr1@hotmail.com; sepavale@espol.edu.ec; maestria.civil@espol.edu |
| Anular Factura        | # 001 # 2            | # 71850 Validar Factura                                               |
| Motivo de anulación:  |                      | Correo adicional para envio de email                                  |
|                       |                      |                                                                       |
|                       |                      |                                                                       |

#### ii. Que la factura ingresada pertenezca al cliente ingresado.

| Ruc/Cédula*            | Centro De Costo *      |                                                                             |
|------------------------|------------------------|-----------------------------------------------------------------------------|
| 0302205067001          | CACAO SOSTENIBLE AMA 🗸 | Buscar                                                                      |
| Razón Social           |                        | Dirección                                                                   |
| VALENCIA REDROVAN SEBA | ASTIAN PAUL            | GUAYAQUIL                                                                   |
| Teléfono               |                        | Correo Cliente                                                              |
|                        |                        | she bavr 1 @hot mail.com; sepavale @espol.edu.ec; maestria.civil @espol.edu |
| Anular Factura         | * 001 # 2              | # 72457 Validar Factura                                                     |
| Motivo de anulación:   |                        | Correo adicional para envio de email                                        |
|                        |                        |                                                                             |

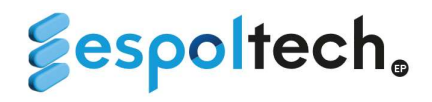

3. Una vez realizada la validación, podrá continuar llenando el formulario. Tener en consideración que después de validar, dicha opción será bloqueada.

| Ruc/Cédula*           | Centro De Costo *      |                                                                       |
|-----------------------|------------------------|-----------------------------------------------------------------------|
| 0302205067001         | CACAO SOSTENIBLE AMA V | Buscar                                                                |
| Razón Social          |                        | Dirección                                                             |
| VALENCIA REDROVAN SEB | ASTIAN PAUL            | GUAYAQUIL                                                             |
| Teléfono              |                        | Correo Cliente                                                        |
|                       |                        | shebavr1@hotmail.com; sepavale@espol.edu.ec; maestria.civil@espol.edu |
| Anular Factura        | # 001 # 2              | # 0072456 Validar Factura                                             |
| Motivo de anulación:  |                        | Correo adicional para envio de email                                  |
|                       |                        |                                                                       |
|                       |                        |                                                                       |
|                       |                        |                                                                       |
|                       |                        | Registrar                                                             |

4. Deberá ingresar un motivo de anulación de factura en la sección correspondiente. Si se omite este comentario, no podrá registrar el trámite por anulación.

| Ruc/Cédula*            | Centro De Costo *        |                                                                       |
|------------------------|--------------------------|-----------------------------------------------------------------------|
| 0302205067001          | CACAO SOSTENIBLE AMA   ~ | Buscar                                                                |
| Razón Social           |                          | Dirección                                                             |
| VALENCIA REDROVAN SEBA | STIAN PAUL               | GUAYAQUIL                                                             |
| Teléfono               |                          | Correo Cliente                                                        |
|                        |                          | shebavr1@hotmail.com; sepavale@espol.edu.ec; maestria.civil@espol.edu |
| Anular Factura #       | # 2                      | # 0072456 Validar Factura                                             |
| Motivo de anulación:   |                          | Correo adicional para envio de email                                  |
|                        |                          |                                                                       |
|                        |                          |                                                                       |

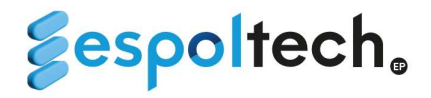

5. Cuando haya ingresado los campos del trámite de anulación de forma correcta, le aparecerá el siguiente mensaje:

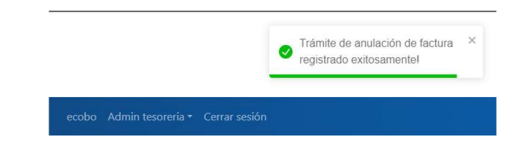

## HISTORIAL DE TRÁMITE DE ANULACIÓN DE FACTURAS

En el historial de trámites de anulación de factura, podrá visualizar todos los trámites que ha ingresado en el sistema. En la fila superior encontrará algunos filtros que puede utilizar, entre ellos:

- Buscador: Podrá filtrar por código de trámite, centro de costos y razón social
- Además, podrá filtrar por centro de costos, estado de trámite y estado de factura.

En la columna "Estado de trámite" podrá visualizar los siguientes:

- Pendiente: El trámite aún no ha sido revisado por contabilidad.
- Aprobado: El trámite se encuentra revisado y aprobado por contabilidad.
- Rechazado: El trámite se encuentra rechazada por contabilidad.

| <b>§ EspolTech</b> Inicio Trámite                    |                                  | e                 | cobo Admin tesoreria - Ce | rrar sesión |
|------------------------------------------------------|----------------------------------|-------------------|---------------------------|-------------|
| Historial de trámites de anulación                   | de factura                       |                   |                           |             |
| Buscador                                             | Filtro Centro Costo              | Filtro estado d   | e trámite                 |             |
| Código de trámite - Número de factura - Razón Social | Centro de Costo                  | ~ Estado          |                           | ~           |
| Código Centro Costo                                  | Rázon Social                     | Número factura    | Estado del trámite        | Acciones    |
| TA-000001 CACAO SOSTENIBLE AMAZONIA                  | VALENCIA REDROVAN SEBASTIAN PAUL | 001-002-000072456 | • Pendiente               | :           |
|                                                      |                                  |                   |                           |             |

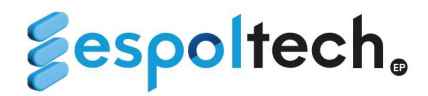

•

En detalle del trámite, apartado **Número Factura** podrán visulizar la factura ingresada en el trámite. Para visualizar la facrtura tendrá que dar clic en el botón

| ZW5kc3RyZWFtCmVu                         | ZG9iagp4cmVmCj 1 / 1   — 100%                                                                                           | +   🗄 🔊                                 |                              |           | Ŧ | ÷ |
|------------------------------------------|----------------------------------------------------------------------------------------------------|-----------------------------------------|------------------------------|-----------|---|---|
| 8050                                     | oltech                                                                                                    |                                         |                              |           |   |   |
| 800                                      |                                                                                                    |                                         |                              |           |   |   |
| EMPRESA P                                | UBLICA DE SERVICIOS ESPOL - TECH                                                                                        | FACTURA                                 |                              |           |   |   |
| E.P.                                     |                                                                                                    | NO. 001-003-00                          | 00006247                     |           |   |   |
| R.U.C.:09685920                          | 10001                                                                                                    | NUMERO DE AU                            | TORIZACION                   |           |   |   |
| Dir Matriz: KM 3<br>GALINDO              | ) 5 VIA PERIMETRAL, CAMPUS GUSTAVO                                                                                      | 18022024010968592010                    | 0001200100300000624712345679 | 117       |   |   |
| Telfs: 042269142                         |                                                                                                    | AMBIENTE: PRODUO<br>EMISION: NORMAL     | CION                         |           |   |   |
| Contribuyente Especia<br>OBLIGADO A LLEV | E SEGUN RESOLUCION № 616 DEL 02/10/2013<br>AR CONTABILIDAD : SI                                                         | CLAVE DE ACCESO<br>18022024010968592010 | 000120010030000624712345679  | 117       |   |   |
| FECHA:                                   | 18/02/2024                                                                                                    |                                         |                              |           |   |   |
| CLIENTE:                                 | ACERIA DEL ECUADOR CA ADELCA.                                                                                           |                                         |                              |           |   |   |
| DIRECCION:                               | Milagro, km.6 via San Miguel                                                                                            |                                         |                              |           |   |   |
| R.U.C./C.L.:                             | 1790004724001                                                                                                    | TELEFONO: 0                             | 043906700                    |           |   |   |
| PROYECTO:                                | LEMAT MATERIALES                                                                                                    | GUIA REMISIO                            | ON                           |           |   |   |
| CC:                                      | 2141-40-07                                                                                                    | TRAMITE: TF-0                           | 000235                       |           |   |   |
| CODIGO                                   | CANTIDAD DESCRIPCION                                                                                                    | PRECIO<br>UNITARIO                      | DESCUENTO PREC               | 10 TOTAL  |   |   |
| 6240399001054                            | <ol> <li>Ensayo de: Servicio de Auditoria interna para análi<br/>químico Nº Pedido: 4500852636 (PR2310-5119)</li> </ol> | sis \$ 320.00                           | \$ 0.00                      | \$ 320.00 |   |   |
|                                          |                                                                                                    |                                         |                              | 1.0000000 |   |   |

⊗Cerrar

 $\times$ 

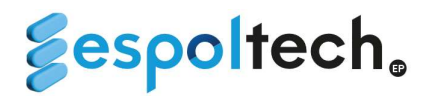

# TRÁMITE DE RECONOCIMIENTO DE INGRESOS

En esta sección podrá realizar el trámite de reconocimiento de ingresos.

- 1. Los campos ruc/cédula y centro de costo son obligatorios. Una vez ingresado y dando clic en buscar automáticamente se llenarán los campos de la información del cliente.
- 2. Deberá escoger el tipo de ingreso a reconocer. Únicamente deberá ser utilizada está opción para facturas emitidas con la forma de pago a crédito.
- 3. En caso en que elija la opción factura, deberá escribir el número de factura que desea reconocer. Podrá reconocer hasta 5 facturas de un mismo cliente.

| 💈 EspolTech Inicio Trámite                      |                   |                                      |                 | ecobo Admin tesoreria + Cerrar sesión    |
|-------------------------------------------------|-------------------|--------------------------------------|-----------------|------------------------------------------|
| Trámite de reconocimien                         | to de ingreso     |                                      |                 |                                          |
| Identificación *                                | Centro De Costo * | Buscar                               |                 |                                          |
| Razón Social                                    |                   | Dirección                            |                 |                                          |
| VALENCIA REDROVAN SEBASTIAN PAUL                |                   | GUAYAQUIL                            |                 |                                          |
| Teléfono                                        |                   | Correo Cliente<br>shebavr1@hotmail.c | :om; sepavale@e | spol.edu.ec; maestria.civil@espol.edu.ec |
| Tipo de ingreso       Convenio/Contrato       X |                   |                                      |                 |                                          |
| Anexar Comprobante                              |                   |                                      |                 | Correo adicional para envio de email     |
| Seleccionar archivo Pago.pdf                    |                   | Valor a registrar \$                 | 253.36          |                                          |
|                                                 |                   |                                      |                 | Registrar                                |

i. Para eliminar una factura ingresada deberá dar clic en

| Tipo de ingreso            |                  |          |                   |     |                   |           |                |       |                 |  |
|----------------------------|------------------|----------|-------------------|-----|-------------------|-----------|----------------|-------|-----------------|--|
| Factura                    | ×   ~            | # 00     | 1                 | #   | 2                 |           | #              |       | Validar Factura |  |
| Ahora pueden agregar hasta | 5 facturas en un | mismo tr | ámite             |     |                   |           |                |       |                 |  |
| Facturas ingresadas        |                  |          |                   |     |                   |           |                |       |                 |  |
| 001-002-000072456 🛞        | 001-002-00007    | 1850 🛞   | 001-002-000069866 | 5 🛞 | 001-002-000069867 | $\otimes$ | 001-002-000073 | 054 🛞 |                 |  |
|                            |                  |          |                   |     |                   |           |                |       |                 |  |

ii. Si ingresa dos veces la misma factura saldrá un error.

| Ingreso máximo de factura 5     | × |  |
|---------------------------------|---|--|
| Admin tesoreria 👻 Cerrar sesión |   |  |

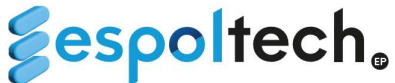

**Espoitech** 4. En caso en que elija la opción abono, deberá escribir el número de factura que desea ingresar el abono. Solo se puede ingresar abonos de una factura.

| Tipo de ingreso                                      |                 |   |     |   |   |   |                 |  |
|------------------------------------------------------|-----------------|---|-----|---|---|---|-----------------|--|
| Abono                                                | × v             | # | 001 | # | 2 | # | Validar Factura |  |
| Para abono solo se puede agre<br>Facturas ingresadas | egar una factur | a |     |   |   |   |                 |  |
| 001-002-000073054 ⊗                                  |                 |   |     |   |   |   |                 |  |

5. Una vez completado el formulario deberá dar clic en el botón registrar y el trámite será revisado por tesorería.

#### **HISTORIAL DE RECONOCIMIENTO DE INGRESOS**

En el historial de trámites de reconocimiento de ingresos, podrá visualizar todos los trámites que ha ingresado en el sistema. En la fila superior encontrará algunos filtros que puede utilizar, entre ellos:

> Buscador: Podrá filtrar por código de trámite, centro de costos y razón social. • Además, podrá filtrar por centro de costos, estado de trámite y estado de factura.

En la columna "Estado de trámite" podrá visualizar los siguientes:

- Pendiente: El trámite aún no ha sido revisado por tesorería.
- Aprobado: El trámite se encuentra revisado y aprobado por tesorería.
- Rechazado: El trámite se encuentra rechazada por tesorería.

| 💈 EspolTech      | Inicio Trámite                      |                                    |                | ecobo Ac                 | dmin tesoreria 👻 Ceri | ar sesión |
|------------------|-------------------------------------|------------------------------------|----------------|--------------------------|-----------------------|-----------|
| Historail d      | e trámites de reconc                | cimiento de ingreso                | de facturas    |                          |                       |           |
| Buscador         |                                     | Filtro Centro Costo                |                | Filtro estado de trámite |                       |           |
| Código de trámit | e - Número de factura - Razón Socia | Centro de Costo                    | 1 ×*           | Estado                   |                       | ¥         |
| Código           | Centro Costo                        | Rázon Social                       | Número factura | Estado del trámite       | Tipo de ingreso       | Acciones  |
| TR-000001        | CACAO SOSTENIBLE V<br>AMAZONIA      | ALENCIA REDROVAN SEBASTIAN<br>PAUL |                | Pendiente                | Anticipo              | :         |
|                  |                                     |                                    |                |                          | 5   ~                 | « 1 »     |

# **Sespoltech**

En el detalle del trámite podrán observar las facturas en el apartado Número de Facturas. De igual manera para poder visualizar dichas facturas deberán dar clic en 📀.

| Detalle del trámite de reconocimiento de ingreso T | R-000201 ×                                  |
|----------------------------------------------------|---------------------------------------------|
| Razón Social                                       | Identificación                              |
| PRODUCTOS METALURGICOS S.A. PROMESA                | 0990008167001                               |
| Teléfono                                           | Correo Cliente                              |
| 6001000                                            | nflores@promesa.com.ec; lemat@espol.edu.ec; |
| Centro Costo                                       | Valor                                       |
| LEMAT MATERIALES                                   | \$331.52                                    |
| Tipo ingreso                                       |                                             |
| Factura                                            |                                             |
| Números de Facturas                                |                                             |
| 001-003-000006442 🔮 001-003-000006441 🔮            |                                             |

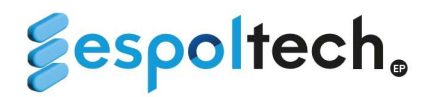

# GENERACIÓN DE ORDEN DE COBRO PARA BANCO PACÍFICO

En esta sección podrá solicitar la generación de órdenes de cobro para realizar pagos por servicios que presta ESPOLTECH E.P. a través de ventanilla del Banco de Pacífico.

- 1. Los campos ruc/cédula y centro de costo son obligatorios. Una vez ingresado y dando clic en buscar automáticamente se llenarán los campos de la información del cliente.
- 2. Una vez completado el formulario deberá dar clic en el botón registrar y el trámite será revisado por tesorería. Una vez ingresada la orden de cobro en el sistema del Banco de Pacífico, su trámite será aceptado y podrá visualizar la orden generada para que puedan indicarle al cliente y se acerquen a la ventanilla a cancelar.

| 💈 EspolTech Inicio Trámi                      | te                                               |                  | ecobo                           | Admin tesoreria • Cerrar sesión |
|-----------------------------------------------|--------------------------------------------------|------------------|---------------------------------|---------------------------------|
| Orden de cobro<br>Ruc/Cédula<br>0302205067001 | Centro De Costo *<br>CACAO SOSTENIBLE AMAZONIA V | Buscar           |                                 |                                 |
| Razón Social                                  |                                                  | Dirección        |                                 |                                 |
| VALENCIA REDROVAN SEBASTIA                    | N PAUL                                           | GUAYAQUIL        |                                 |                                 |
| Teléfono                                      |                                                  | Correo Cliente   |                                 |                                 |
|                                               |                                                  | shebavr1@hotmai  | l.com; sepavale@espol.edu.ec; m | aestria.civil@espol.edu.ec      |
| Nombre del centro Costos                      |                                                  | Centro de costos |                                 |                                 |
| CACAO SOSTENIBLE AMAZONIA                     | A                                                | 4910-30-05       |                                 |                                 |
| Detalle de la orden de cob                    | ro                                               |                  |                                 |                                 |
| Descripción:                                  |                                                  |                  |                                 |                                 |
| Pago de análisis de suelo de cao              | os                                               | Subtotal \$      | 256.36                          |                                 |
|                                               |                                                  | IVA 🛃            |                                 |                                 |
|                                               |                                                  |                  |                                 |                                 |
| Observacion:                                  |                                                  |                  | SUBIOTAL 12%                    | \$256.36                        |
|                                               |                                                  |                  | SUBTOTAL SIN IVA                | \$0                             |
|                                               |                                                  |                  | IVA 12%                         | \$30.76                         |
|                                               |                                                  |                  | VALOR TOTAL                     | \$287.12                        |

Se les recuerda que al ingresar la orden de cobro; no deben realizar ningún trámite adicional para la emisión de factura (de ser el caso) y reconocimiento de ingresos, es decir, internamente se despacha para la emisión de factura, reconocimiento de ingreso y cancelación de la factura.

# HISTORIAL DE ORDEN DE COBRO

En el historial de trámites de orden de cobro podrá visualizar todos los trámites que ha ingresado en el sistema. En la fila superior encontrará algunos filtros que puede utilizar, entre ellos:

• Buscador: Podrá filtrar por código de trámite, centro de costos y razón social. Además, podrá filtrar por estado de trámite.

# **Sespoltech**

En la columna "Estado de trámite" podrá visualizar los siguientes:

- Pendiente: El trámite aún no ha sido revisado por tesorería.
- Aprobado: El trámite se encuentra revisado y aprobado por tesorería.
- Rechazado: El trámite se encuentra rechazada por tesorería.

En detalle podrá visualizar la orden de cobro y el número de orden asignado al trámite.

| Númer | o de orden  |                              |                               |                   |                      |                   |                       |                    |                                                   |                                          |                        |   |   |   |
|-------|-------------|------------------------------|-------------------------------|-------------------|----------------------|-------------------|-----------------------|--------------------|---------------------------------------------------|------------------------------------------|------------------------|---|---|---|
| 2692  |             |                              |                               |                   |                      |                   |                       |                    |                                                   |                                          |                        |   |   |   |
|       |             |                              |                               |                   |                      |                   |                       |                    |                                                   |                                          |                        |   |   |   |
| ≡     | about:blank |                              |                               |                   | 1 / 1                | 1 - 1             | 00% +                 | <b>:</b> ()        |                                                   |                                          |                        | Ŧ | ē | : |
|       |             | 12/4/24, 16:51               |                               |                   |                      |                   | about:blan            | k                  |                                                   |                                          |                        |   |   |   |
|       |             | Bar                          | nco del                       | Pacífi            | со                   |                   |                       |                    | Empreas: ESPC<br>Producto: COBI<br>Unuario: ESP00 | KTECHEP viernes, 12 (<br>ROS<br>DASANZA3 | de abril de 2024       |   |   |   |
|       |             |                              | Nro. Orden:<br>Ref. Banco #:  | 2692<br>11953411  |                      |                   | Cuenta:<br>Servicio:  | 00-07427786<br>ZG  |                                                   |                                          |                        |   |   |   |
|       |             |                              | F. Generación:<br>Referencia: | 2024-04-1<br>2692 | 2                    |                   | F. Vencimiento:       | 2024-04-27         |                                                   |                                          |                        |   |   |   |
|       |             | Moneda                       | Form                          | ma de<br>p        | Cantidad<br>Ordenada | Monto<br>Ordenado | Cantidad<br>Eliminada | Monto<br>Eliminado | Cantidad<br>Aprobada                              | Monto<br>Aprobado                        |                        |   |   |   |
|       |             | DOLAR<br>TOTAL APROBADO USD: | PE                            |                   |                      | 1                 | \$ 200.00             | 0                  | \$ 0.00                                           | 1                                        | \$ 200.00<br>\$ 200.00 |   |   |   |
|       |             | Concepto/Nivel               |                               | Empresa           |                      | Unuerio           |                       | ,                  | lecha/Nora                                        |                                          |                        |   |   |   |
|       |             | CREACION                     |                               | ESPOLTECH         | 17<br>17             | ESPOOL            | DASANZAS              |                    | 024-04-12 16:50:58                                |                                          |                        |   |   |   |
|       |             | TRANSMITEDO                  |                               | ESPOLTECH         |                      | ESPOOL            | DASANZAS              |                    | 024-04-12 16:51:06                                |                                          |                        |   |   |   |
|       |             |                              |                               |                   |                      |                   |                       |                    |                                                   |                                          |                        |   |   |   |

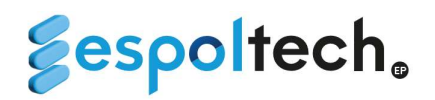

# **REGISTRO DE FORMULARIO DE TRANSFERENCIAS AL EXTERIOR**

En esta opción podrán ingresar los datos bancarios correspondientes para los pagos que se realicen al exterior.

| Trámites                                                                  |                                                       |                                                                | ^                                                                        |
|---------------------------------------------------------------------------|-------------------------------------------------------|----------------------------------------------------------------|--------------------------------------------------------------------------|
| Formulario trámite de<br>facturación<br>Ingreso de Trámite de facturación | Anulación de factura<br>Trámite anulación de facturas | Reconocimiento de ingreso<br>Trámite reconocimiento de ingreso | <b>Transferencia al exterior</b><br>Datos para transferencia al exterior |
| <u>Ir</u>                                                                 | <u>Ir</u>                                             | <u>Ir</u>                                                      | l <u>r</u>                                                               |
| Orden de cobro<br>Trámite de orden de cobro                               |                                                       |                                                                |                                                                          |
| <u>Ir</u>                                                                 |                                                       |                                                                |                                                                          |

Es indispensable completar correctamente la información solicitada, puesto que será insumo para realizar la transferencia bancaria cuando el pago haya sido registrado por el área contable y de estar errado algún campo el costo de la comisión bancaria se genera al centro de costos que solicito el pago.

- Identificación (Pasaporte) Obligatorio
- Apellidos y Nombres Obligatorio
- Ciudad y País Obligatorio
- Dirección Obligatorio
- Número de cuenta del beneficiario Obligatorio
- Moneda Obligatorio
- Código Swift del banco del beneficiario Obligatorio
- Código Swift Intermediario Opcional
- Certificado de residencia fiscal Obligatorio
- Centro de costo que realiza el pago Obligatorio

# El código Swift del Banco Intermediario no es requerido solo en estos dos casos:

1.- Cuando la moneda en la cual la persona quiere recibir su acreditación sea EUROS.

| Identificación*   |   | Apellidos*     | Nombres*      | Ciudad y país del be | eneficiario* |   | Direccion*                         |
|-------------------|---|----------------|---------------|----------------------|--------------|---|------------------------------------|
| 0302205067001     | Q | GUALPA VILLAMA | BILLY ANTONIO | ESTADOS U 🗸          | DALTON       | V | CALLE CAÑADA 5 PORTAL A 2 PISO IZQ |
| Número de cuenta* | Г | Moneda*        |               | Código Swift Benefi  | iciario*     |   |                                    |
| 1C2SD6D45F6       |   | EURO           | ~             |                      |              | Q |                                    |
|                   | L |                |               |                      |              |   | Página <b>29</b> de <b>33</b>      |

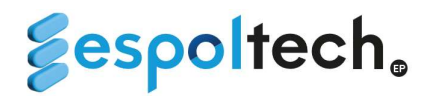

2.- Cuando la moneda escogida es DOLARES USA y el banco queda en Estados Unidos.

## Transferencia al exterior

| Identificación*   |   | Apellidos*     | Nombres*      | Ciudad y país del ben | eficiario* |   | Direccion*                         |
|-------------------|---|----------------|---------------|-----------------------|------------|---|------------------------------------|
| 0302205067001     | Q | GUALPA VILLAMA | BILLY ANTONIO | ESTADOS U 🗸           | DALTON     | ~ | CALLE CAÑADA 5 PORTAL A 2 PISO IZQ |
| Número de cuenta* |   | Moneda*        | L             | Código Swift Benefici | iario*     |   |                                    |
| 1C2SD6D45F6       |   | DOLARES USA    | ~             | CITIUS33XXX           |            | Q |                                    |

Una vez que todos los campos son llenados de manera correcta, podrá generar el oficio el cual contendrá la información del formulario.

| dentificación*                                                                                                    |                                                                                                    | Ap                                                                         | ellidos*                                                   | Nombres*                                                                                               | Ciudad y país de    | el bene | eficiario* |   | Direccion*                         |
|----------------------------------------------------------------------------------------------------|----------------------------------------------------------------------------------------------------|----------------------------------------------------------------------------|------------------------------------------------------------|----------------------------------------------------------------------------------------------------|---------------------|---------|------------|---|------------------------------------|
| 0302205067001                                                                                                    |                                                                                                    | QG                                                                         | JALPA VILLAMA                                              | BILLY ANTONIO                                                                                          | ESTADOS U           | ~       | DALTON     | - | CALLE CAÑADA 5 PORTAL A 2 PISO IZO |
| Número de cuenta*                                                                                                    |                                                                                                    | Mo                                                                         | neda*                                                      |                                                                                                    | Código Swift Be     | neficia | ario*      |   |                                    |
| 1C2SD6D45F6                                                                                                    |                                                                                                    | D                                                                          | DLARES USA                                                 | ~                                                                                                    | CITIUS33XXX         |         |            | Q |                                    |
| Certificado de residen                                                                                                    | cia fiscal*                                                                                                    | Cen                                                                        | ro de costo qu                                             | e realiza el pago *                                                                                    |                     |         |            |   |                                    |
|                                                                                                    |                                                                                                    |                                                                            |                                                            |                                                                                                    |                     |         |            |   |                                    |
| Seleccionar archivo<br>1. Si la moneda esco<br>2. Si la moneda esco<br>Cíclica Suife Denefició                                                                                               | Deposito#5.p<br>gida es <b>Dolare</b><br>gida es <b>Euro</b> , n                                                                                                    | df ES<br>S <b>USA</b> y el ba                                              | POL-TECH ADMI<br>nco es de <b>Estad</b><br>o necesita Banc | NISTRACION V<br>os Unidos, no necesit<br>o Intermediario                                               | an Banco Intermedia | rio.    |            |   |                                    |
| Seleccionar archivo<br>1. Si la moneda esco<br>2. Si la moneda esco<br>Código Swift Benefici<br>Que to the second<br>Cítrie<br>País<br>Citure<br>Dire                                        | Deposito#5.;<br>jida es <b>Dolare</b><br>jida es <b>Euro</b> , n<br><b>ario (Matriz)</b><br><b>GANK N.A.</b><br>: United States<br><b>Iad:</b> NEW YOR<br><b>cción:</b> 388 GR | df ES<br>USA y el ba<br>o necesita N                                       | POL-TECH ADMI<br>nco es de <b>Estad</b><br>o necesita Banc | NISTRACION <pre> vist of unidos, no necesit o Intermediario  x x x x x x x x x x x x x x x x x x</pre> | an Banco Intermedia | rio.    |            |   |                                    |
| Seleccionar archivo<br>1. Si la moneda escor<br>2. Si la moneda escor<br>Código Swift Benefici<br>Que to the second<br>Código Swift Benefici<br>País<br>Ciuc<br>Dire<br>Cod.<br>Dire<br>Cod. | Deposito#5.;<br>jida es Dolare<br>jida es Euro, n<br>ario (Matriz)<br>CANK N.A.<br>: United States<br>lad: NEW YOR<br>cción: 388 GR<br>de Cod. dr                              | df ES<br>USA y el b:<br>p necesita N<br>ENWICH ST<br>I Cod. de<br>localiza | POL-TECH ADMI nco es de <b>Estad</b> o necesita Banc       | NISTRACION <pre> vos Unidos, no necesit o Intermediario  x </pre>                                      | an Banco Intermedia | rio.    |            |   |                                    |

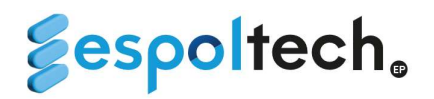

Este formulario deberá ser firmado por la persona que está ingresando los datos de la persona extranjera.

# Información de datos para pagos

| Exercise:         Identificación:       000200007001         Inferección:       000200007001         Inferección:       00020007001         Inferección:       00020007001         Inferección:       00020007001         Inferección:       00020007001         Inferección:       00020007001         Inferección:       00020007001         Inferección:       00020007001         Inferección:       00020007001         Inferección:       00020007001         Inferección:       0002000000000000000000000000000000000                                                                                                    |                  | / T =   = +   (s)                                                           | ¥ 5                                                       |           |
|----------------------------------------------------------------------------------------------------|------------------|-----------------------------------------------------------------------------|-----------------------------------------------------------|-----------|
| Identificación: 0302205067001       Nombre: GUALPA VILLAMAR BILLY ANTONIO         Dirección: CALLE CAÑADA 5 PORTAL A 2 PIS       Ciudad y país del beneficiario: DALTON:         EQUIERDA. CODIGO POSTAL 28720       ESTADOS UNIDOS         Número de cuent: IC2SD6045F6       Moneda: DOLARES USA         Ódigo Swift Beneficiario       CITIUS33XXX         Nombre del banco       CITIUS33XXX         País del banco       UNITED STATES         Ciudad del banco       NINTED STATES         Ciudad del banco       S88 GREENWICH STREET         NERESADO POR: DODDY JOEL CASTILLO CAICEDO         PARA EL CENTRO DE COSTO: ESPOL-TECH ADMINISTRACION    | Şe               | spoltech。                                                                   |                                                           |           |
| Identificación: 0302205067001       Nombre: GUALPA VILLAMAR BILLY ANTONIO         Dirección: CALEE CAÑADA 5 PORTAL A 2 PISO       Ciudad y país del beneficiario: DALTON:         IZQUIERDA. CODIGO POSTAL 28720       ESTADOS UNIDOS         Nemero de cuenta: IC2SD6045F6       Moneda: DOLARES USA         Ódigo Swift Beneficiario       CITTUS33XXX         Nombre del banco       CITTUS33XXX         Óudad del banco       UNITED STATES         Ciudad del banco       NEW YORK         Dirección del banco       388 GREENWICH STREET         NURRESADO POR: DODDY JOEL CASTILLO CAICEDO         PARA EL CENTRO DE COSTO: ESPOL-TECH ADMINISTRACION |                  |                                                                             |                                                           |           |
| Identificación: 0302205067001       Nombre: GUALPA VILLAMAR BILLY ANTONIO         Dirección: CALLE CAÑADA 5 PORTAL A 2 PISO       Ciudad y país del beneficiario: DALTON-<br>ESTADOS UNIDOS         Número de cuenta: 1C2SD6D45F6       Moneda: DOLARES USA         Código Swift Beneficiario       CITIUS33XXX         Nombre del banco       CITIBANK N.A.         País del banco       UNITED STATES         Cíudad del banco       NEW YORK         Dirección del banco       388 GREENWICH STREET                                                                                                    |                  |                                                                             | Guayaquil, 12 de julio                                    | ) de 2024 |
| Dirección: CALLE CAÑADA 5 PORTAL A 2 PISO       Ciudad y país del beneficiario: DALTON-ESTADOS UNIDOS         IZQUIERDA. CODIGO POSTAL 28720       ESTADOS UNIDOS         Número de cuenta: IC2SD6D45F6       Moneda: DOLARES USA         Código Swift Beneficiario       CITTUS33XXX         Nombre del banco       CITTUS33XXX         País del banco       UNITED STATES         Cíudad del banco       NEW YORK         Dirección del banco       388 GREENWICH STREET                                                                                                    |                  | Identificación: 0302205067001                                               | Nombre: GUALPA VILLAMAR BILLY AN                          | TONIO     |
| Número de cuenta: 1C2SD6D43F6       Moneda: DOLARES USA         Código Swift Beneficiario       CITIUS33XXX         Nombre del banco       CITIBANK NA.         País del banco       UNITED STATES         Ciudad del banco       NEW YORK         Dirección del banco       388 GREENWICH STREET         INGRESADO POR: DODDY JOEL CASTILLO CAICEDO         PARA EL CENTRO DE COSTO: ESPOL-TECH ADMINISTRACION                                                                                                    |                  | Dirección: CALLE CAÑADA 5 PORTAL A 2 PISO<br>IZQUIERDA. CODIGO POSTAL 28720 | Ciudad y país del beneficiario: DALTON-<br>ESTADOS UNIDOS |           |
| Código Swift Beneficiario       CITIUS33XXX         Nombre del banco       CITIBANK N.A.         País del banco       UNITED STATES         Ciudad del banco       NEW YORK         Dirección del banco       388 GREENWICH STREET         INGRESADO POR: DODDY JOEL CASTILLO CAICEDO         PARA EL CENTRO DE COSTO: ESPOL-TECH ADMINISTRACION                                                                                                    |                  | Número de cuenta: 1C2SD6D45F6                                               | Moneda: DOLARES USA                                       |           |
| Código Swift Beneficiario       CITIUS33XXX         Nombre del banco       CITIBANK N.A.         País del banco       UNITED STATES         Ciudad del banco       NEW YORK         Dirección del banco       388 GREENWICH STREET         INGRESADO POR: DODDY JOEL CASTILLO CAICEDO         PARA EL CENTRO DE COSTO: ESPOL-TECH ADMINISTRACION                                                                                                    |                  |                                                                             |                                                           |           |
| Nombre del banco       CITIBANK N.A.         País del banco       UNITED STATES         Ciudad del banco       NEW YORK         Dirección del banco       388 GREENWICH STREET         INGRESADO POR: DODDY JOEL CASTILLO CAICEDO         PARA EL CENTRO DE COSTO: ESPOL-TECH ADMINISTRACION                                                                                                    |                  | Código Swift Beneficiario                                                   | CITIUS33XXX                                               |           |
| País del banco       UNITED STATES         Ciudad del banco       NEW YORK         Dirección del banco       388 GREENWICH STREET         INGRESADO POR: DODDY JOEL CASTILLO CAICEDO         PARA EL CENTRO DE COSTO: ESPOL-TECH ADMINISTRACION                                                                                                    |                  | Nombre del banco                                                            | CITIBANK N.A.                                             |           |
| Ciudad del banco<br>Dirección del banco<br>388 GREENWICH STREET<br>INGRESADO POR: DODDY JOEL CASTILLO CAICEDO<br>PARA EL CENTRO DE COSTO: ESPOL-TECH ADMINISTRACION                                                                                                    |                  | País del banco                                                              | UNITED STATES                                             |           |
| Dirección del banco<br>388 GREENWICH STREET<br>INGRESADO POR: DODDY JOEL CASTILLO CAICEDO<br>PARA EL CENTRO DE COSTO: ESPOL-TECH ADMINISTRACION                                                                                                    |                  | Ciudad del banco                                                            | NEW YORK                                                  |           |
| INGRESADO POR: DODDY JOEL CASTILLO CAICEDO<br>PARA EL CENTRO DE COSTO: ESPOL-TECH ADMINISTRACION                                                                                                    |                  | Dirección del banco                                                         | 388 GREENWICH STREET                                      |           |
|                                                                                                    | 4                | INGRESADO POR: DODDY JOEL CASTILLA<br>PARA EL CENTRO DE COSTO: ESPOL-TEC    | O CAICEDO<br>TH ADMINISTRACION                            | ·         |
| de firma Electrónica* Contraseña*                                                                                                    | vo de firma Elec | ctrónica*                                                                   | Contraseña*                                               |           |
| ionar archivo Ningún arcseleccionado                                                                                                    |                  | Ningún arcseleccionado                                                      |                                                           |           |

Como último paso, deberá guardar la solicitud dando clic en el botón guardar.

 $\times$ 

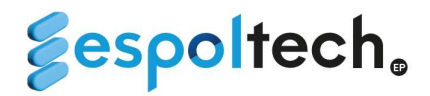

# Información de datos para pagos

|                                                                             | Guayaquil, 12 de julio de 2024                            |
|-----------------------------------------------------------------------------|-----------------------------------------------------------|
| Identificación: 0302205067001                                               | Nombre: GUALPA VILLAMAR BILLY ANTONIO                     |
| Dirección: CALLE CAÑADA 5 PORTAL A 2 PISO<br>IZQUIERDA. CODIGO POSTAL 28720 | Ciudad y país del beneficiario: DALTON-<br>ESTADOS UNIDOS |
| Número de cuenta: 1C2SD6D45F6                                               | Moneda: DOLARES USA                                       |
|                                                                             |                                                           |
| Código Swift Beneficiario                                                   | CITIUS33XXX                                               |
| Nombre del banco                                                            | CITIBANK N.A.                                             |
| País del banco                                                              | UNITED STATES                                             |
| Ciudad del banco                                                            | NEW YORK                                                  |
| Dirección del banco                                                         | 388 GREENWICH STREET                                      |
| INGRESADO POR: DODDY JOEL CASTILL<br>PARTILIO CATORIO                       | O CAICEDO<br>CH ADMINISTRACION                            |

⊗Cerrar 🛃 Guardar

En el sistema queda un historial, donde podrán observar todas las solicitudes de las personas extranjeras para pagos al exterior que hayan ingresado.

| Centro de costo<br>Centro de costo                          | Historial trámites<br>facturación<br>Historial de trámites de facturación   | Historial anulación de<br>factura<br>Historial anulación de factura | Historial reconocimiento de<br>ingreso<br>Historial reconocimiento de ingreso |
|-------------------------------------------------------------|-----------------------------------------------------------------------------|---------------------------------------------------------------------|-------------------------------------------------------------------------------|
| <u>Ir</u>                                                   | <u>Ir</u>                                                                   | <u>Ir</u>                                                           | Ir                                                                            |
| Historial ordenes de cobro<br>Historial de ordenes de cobro | Historial de formulario<br>extranjero<br>Historial de formulario extranjero | Reportes tesoreria<br>Reportes                                      |                                                                               |
| <u>Ir</u>                                                   | <u>Ir</u>                                                                   | <u>Ir</u>                                                           |                                                                               |

 $\times$ 

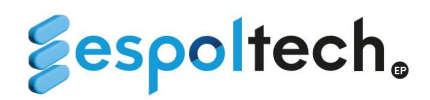

| Buscador           |                          |               | 1             | Filtro estado            |           |          |
|--------------------|--------------------------|---------------|---------------|--------------------------|-----------|----------|
| Código - Centro de | costo- Nombre- Pasaporte |               |               | Estado                   |           | ~        |
| Código             | Apellidos                | Nombres       | Pasaporte     | Fecha de ingreso trámite | Estado    | Acciones |
| DP-000005          | GUALPA VILLAMAR          | BILLY ANTONIO | 0302205067001 | 2024-07-11               | Pendiente | :        |
|                    |                          |               |               |                          | 10   ~    | « 1 »    |

# En la columna acciones podremos encontrar la opción detalle la cual mostrará la información ingresada.

| Código                                                    | Apellidos                                                                                                    | Nombres                                                                                                    | Pasaporte                                                                                                    | Fecha de ingreso trámite                                                                                                    | Estado         | • Detalle    |
|-----------------------------------------------------------|----------------------------------------------------------------------------------------------------|----------------------------------------------------------------------------------------------------|----------------------------------------------------------------------------------------------------|----------------------------------------------------------------------------------------------------|----------------|--------------|
| DP-000005                                                 | GUALPA VILLAMAR                                                                                                    | BILLY ANTONIO 0.                                                                                                    | 302205067001                                                                                                    | 2024-07-11                                                                                                    | • Pendien      | ite          |
| Información de                                            | e persona exterior                                                                                                    |                                                                                                    |                                                                                                    |                                                                                                    | ×              | 10   ~ « 1 : |
| Apellidos                                                 |                                                                                                    |                                                                                                    | Nombres                                                                                                    |                                                                                                    |                |              |
| GUALPA VILLAMAR                                           |                                                                                                    |                                                                                                    | BILLY ANTONIO                                                                                                    |                                                                                                    |                |              |
| Pasaporte                                                 |                                                                                                    |                                                                                                    | Pais                                                                                                    |                                                                                                    |                |              |
| 0302205067001                                             |                                                                                                    |                                                                                                    | ESTADOS UNIDOS                                                                                                    | 5                                                                                                    |                |              |
|                                                           |                                                                                                    |                                                                                                    |                                                                                                    |                                                                                                    |                |              |
| Ciudad                                                    |                                                                                                    |                                                                                                    | Direccion                                                                                                    |                                                                                                    |                |              |
| Ciudad<br>DALTON                                          |                                                                                                    |                                                                                                    | Direccion<br>CALLE CAÑADA 5                                                                                                    | PORTAL A 2 PISO IZQUIERDA. CODIG                                                                                                    | O POSTAL 28720 |              |
| Ciudad<br>DALTON<br>Pdf de autorización (<br>solcitudfi   | Certificat                                                                                                    | do de residencia fiscal 🖪<br>1 / 1   — 809                                                                                                    | CALLE CAÑADA 5                                                                                                    | PORTAL A 2 PISO IZQUIERDA. CODIG                                                                                                    | D POSTAL 28720 |              |
| Ciudad<br>DALTON<br>Pdf de autorización (<br>E solcitudfi | rmada.pdf                                                                                                    | do de residencia fiscal д<br>1 / 1   — 809                                                                                                    | Direccion<br>CALLE CAÑADA 5                                                                                                    | PORTAL A 2 PISO IZQUIERDA. CODIGO                                                                                                    | D POSTAL 28720 |              |
| Ciudad<br>DALTON<br>Pdf de autorización (<br>solcitudfi   | Certificae<br>rmada.pdf<br>Sespoltech                                                                                                | do de residencia fiscal A<br>1 / 1   - 809<br>©                                                                                                | Direccion<br>CALLE CAÑADA 5<br>6 +   C <                                                                                                    | PORTAL A 2 PISO IZQUIERDA. CODIGO                                                                                                    | D POSTAL 28720 |              |
| Ciudad<br>DALTON<br>Pdf de autorización (<br>E solcitudfi | Certificae<br>rmada.pdf<br><b>Eespoltech</b><br>Dirección: CALL<br>IZQUIERDA. CO                                                     | do de residencia fiscal A<br>1 / 1 – 809<br>©<br>02205067001<br>E CAÑADA 5 PORTAL A 2 PISO<br>DIGO POSTAL 28720                                | Direccion<br>CALLE CAÑADA 5<br>6 +   • • • •                                                                                                    | PORTAL A 2 PISO IZQUIERDA. CODIGO<br>Guayaquil, 11 de julio de 2024<br>TILLAMAR BILLY ANTONIO<br>reficiario: DALTON-                 | D POSTAL 28720 |              |
| Ciudad<br>DALTON<br>Pdf de autorización (<br>solcitudfi   | Certificae<br>rmada.pdf<br>Eespoltech<br>Identificación: 02<br>Dirección: CALL<br>IZQUIERDA. CO<br>Número de cuent                   | do de residencia fiscal A<br>1 / 1 – 809<br>02205067001<br>E CAÑADA 5 PORTAL A 2 PISO<br>DIGO POSTAL 28720<br>a: 1236562CDSD                   | Direccion<br>CALLE CAÑADA 5<br>6 + CAÑADA 5<br>6 + CAÑADA 5<br>6 CALLE CAÑADA 5<br>6 CALLEA CAÑADA 5<br>7<br>7<br>7<br>7<br>7<br>7<br>7<br>7<br>7<br>7<br>7<br>7<br>7<br>7<br>7<br>7<br>7<br>7<br>7                        | PORTAL A 2 PISO IZQUIERDA. CODIGO<br>Guayaquil, 11 de julio de 2024<br>TLLAMAR BILLY ANTONIO<br>reficiario: DALTON-<br>AUSTRALIANOS  | D POSTAL 28720 |              |
| Ciudad<br>DALTON<br>Pdf de autorización (<br>E solcitudfi | Certificae<br>rmada.pdf<br>Sespoltech<br>Dirección: 02<br>Dirección: CALL<br>IZQUIERDA. CO<br>Número de cuent                        | do de residencia físcal A<br>1 / 1 – 809<br>02205067001<br>E CAÑADA 5 PORTAL A 2 PISO<br>DIGO POSTAL 28720<br>a: 1236562CDSD                   | Direccion<br>CALLE CAÑADA 5<br>6 + CAÑADA 5<br>6 + CAÑADA 5<br>6 + CAÑADA 5<br>6 + CAÑADA 5<br>6 + CAÑADA 5<br>6 + CAÑADA 5<br>7<br>7<br>7<br>7<br>7<br>7<br>7<br>7<br>7<br>7<br>7<br>7<br>7<br>7<br>7<br>7<br>7<br>7<br>7 | PORTAL A 2 PISO IZQUIERDA. CODIGO<br>Guayaquil, 11 de julio de 2024<br>FILLAMAR BILLY ANTONIO<br>reficiario: DALTON-<br>AUSTRALIANOS | D POSTAL 28720 |              |
| Ciudad<br>DALTON<br>Pdf de autorización (<br>solcitudfi   | Certificac<br>mada.pdf<br>Cespoltech<br>Direction: 03<br>Direction: CALL<br>IZQUIERDA. CO<br>Número de cuent                         | do de residencia fiscal A<br>1 / 1 – 809<br>02205067001<br>E CAÑADA 5 PORTAL A 2 PISO<br>DIGO POSTAL 28720<br>a: 1236562CDSD<br>eficiario      | Direccion<br>CALLE CAÑADA 5<br>CALLE CAÑADA 5<br>CALLE CAÑADA 5<br>CALLE CAÑADA 5<br>Ciudad y país del be<br>ESTADOS UNIDOS<br>Moneda: DOLARES<br>PACIECEG100                                                              | PORTAL A 2 PISO IZQUIERDA. CODIGO<br>Guayaquil, 11 de julio de 2024<br>ILLAMAR BILLY ANTONIO<br>reficiario: DALTON-<br>AUSTRALIANOS  | D POSTAL 28720 |              |
| Ciudad<br>DALTON<br>Pdf de autorización (<br>E solcitudfi | Certificae<br>rmada.pdf<br>Eespoltech<br>Dirección: CALL<br>IZQUIERDA. CO<br>Número de cuent<br>Código Swift Ben<br>Nombre del banco | do de residencia fiscal A<br>1 / 1 – 809<br>02205067001<br>E CAÑADA 5 PORTAL A 2 PISO<br>DIGO POSTAL 28720<br>a: 1236562CDSD<br>eficiario<br>o | Direccion CALLE CAÑADA 5 CALLE CAÑADA 5 CALLE CAÑADA 5 CALLE CAÑADA 5 CALLEA VIENCES CALLEA VIENCES Moneda: DOLARES PACIECEG100 BANCO DEL PACIF CECIADOR                                                                   | PORTAL A 2 PISO IZQUIERDA. CODIGO<br>Guayaquil, 11 de julio de 2024<br>FULLAMAR BILLY ANTONIO<br>Reficiario: DALTON-<br>AUSTRALIANOS | D POSTAL 28720 |              |